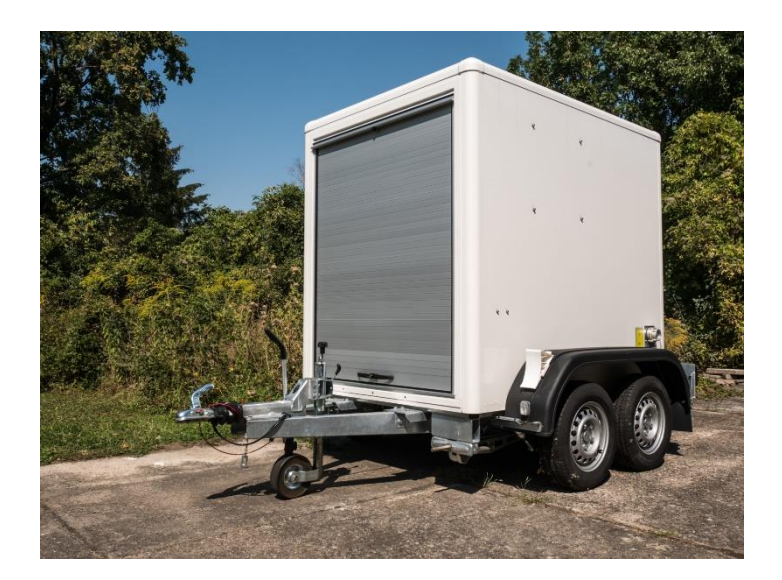

# WaterPointer Quick Start Guide

Version 1.0, August 2018

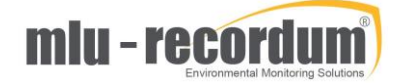

# **Table of contents**

| 1                                    | W    | HAT IS THE WATERPOINTER                   | 2  |  |  |  |
|--------------------------------------|------|-------------------------------------------|----|--|--|--|
| 2                                    | OP   | PERATION                                  | 3  |  |  |  |
| 2.1                                  | ι    | Jser Interface                            | 3  |  |  |  |
| 2                                    | .1.1 | Local:                                    | 3  |  |  |  |
| 2                                    | .1.2 | Remote:                                   | 3  |  |  |  |
| 2                                    | .1.3 | Login:                                    | 3  |  |  |  |
| 3                                    | US   | ER: ADMIN                                 | 3  |  |  |  |
| 3                                    | .1.1 | Main page:                                | 4  |  |  |  |
| 3                                    | .1.2 | Graph:                                    | 4  |  |  |  |
| 3                                    | .1.3 | Download:                                 | 5  |  |  |  |
| 3                                    | .1.4 | Stationbook:                              | 6  |  |  |  |
| 3                                    | .1.5 | Overview:                                 | 7  |  |  |  |
| 3                                    | .1.6 | Calibration:                              | 8  |  |  |  |
| 3                                    | .1.7 | Setup:                                    | 8  |  |  |  |
| 4                                    | ME   | EASUREMENT PROBE INSITU TROLL600          | 15 |  |  |  |
| 5                                    | SE   | TUP AND WORKING WITH WATERSAM SAMPLER     | 16 |  |  |  |
| 6                                    | SE   | TUP WATERPOINTER ON A NEW PLACE:          | 22 |  |  |  |
| 6.1                                  | F    | Place and level                           | 22 |  |  |  |
| 6.2 Pump and drain hose              |      |                                           |    |  |  |  |
| 6.3                                  | F    | Probe                                     | 23 |  |  |  |
| 6.4                                  | F    | Power cable                               | 24 |  |  |  |
| 7                                    | PR   | EPARE THE WATERPOINTER FOR TRANSPORTATION | 25 |  |  |  |
| 7.1                                  | S    | Stop the measurement and drain the water  | 25 |  |  |  |
| 7.2                                  | F    | loses and Pump                            | 26 |  |  |  |
| 7.3                                  | F    | Probe:                                    | 28 |  |  |  |
| 7.4                                  | F    | Power off                                 | 29 |  |  |  |
| 7.5                                  | P    | Make ready to go                          | 29 |  |  |  |
| 8                                    | PR   | EPARATION FOR WINTER TIME                 | 30 |  |  |  |
| 9                                    | MA   | AINTENANCE ON THE WATER POINTER           | 30 |  |  |  |
| 9.1                                  | A    | Air conditioner                           | 30 |  |  |  |
| 9.2                                  | C    | Compressor                                | 30 |  |  |  |
| 9.3                                  | Т    | roll 600                                  | 31 |  |  |  |
| 9.4                                  | V    | NaterSam                                  | 31 |  |  |  |
| 9.5                                  | Т    | Trailer                                   | 31 |  |  |  |
| 10                                   | HC   | W TO SETUP THE OPTIONAL MODEM             | 31 |  |  |  |
| 11 MACHINE TO MACHINE COMMUNICATION: |      |                                           |    |  |  |  |

# 1 What is the WaterPointer

The WaterPointer is a mobile system to monitor surface water and take a sample into cooled sample canister if predefined conditions appear. The system is fully operated using your browser, no matter if you stand in front of the machine or 1000 kilometers away.

# 2 **Operation**

# 2.1 User Interface

### 2.1.1 Local:

After you powered up the unit wait about 1 minute until the internal computer is booted up, then connect your laptop to "User" marked LAN interface and start the laptop up. Now the laptop gets the right IP address from the WaterPointer to communicate with you. Open a modern browser of your choice and type 172.17.2.140 into the address line. The Login screen appears.

### **2.1.2 Remote:**

The unit need to be powered on and need to be connected to the internet. Open a modern browser of your choice and type in waterpointer-JJJJ-SSSSS.recordum.net. JJJJ-SSSSS is the serial number of your unit. Please note your serial number here:

# waterpointer-\_\_\_\_.recordum.net

### 2.1.3 Login:

Login into the user interface with

| User:     | admin     |
|-----------|-----------|
| Password: | 1AQuality |

It is highly recommended to change this password using Setup->User Administration->Personal Settings because this login is default on all devices.

| root@201400ts2 ×                                                                                                    | < 📊 admin@WAPT00153 X + -                                                                                                    | - 🗆 X   |
|----------------------------------------------------------------------------------------------------|----------------------------------------------------------------------------------------------------|---------|
| ← → ♂ ŵ                                                                                                    | 🛈 🔏 192.168.20.153/index.php 🛛 🕶 🕏 🏠                                                                                               | li\ ⊡ ≡ |
| 🌣 Meistbesucht 😻 Erste Schritte   Sug                                                                                                    | ggested Sites 🚺 Web Slice Gallery                                                                                                  |         |
|                                                                                                    | wATERPOINTER 🚍 Graph Download Stationbook Overview Water Calibration Setup 🕞                                                       | =       |
| + Pin Rules & Actions                                                                                                    | Personal Settings                                                                                                    |         |
| <ul> <li>System Info</li> <li>General</li> <li>Service Interface</li> <li>Status History</li> <li>Log Files</li> <li>System Maintenance</li> <li>System Maintenance</li> <li>Kartas</li> <li>Configuration</li> <li>Lintog</li> <li>Lintog</li> <li>Lintout</li> </ul> | General Settings     Language     English ~       Default module for startup     Water ~       Layout     Default ~                |         |
|                                                                                                    | Set New Password     Change password now?       Old password     Old password       New password     1       Retype password     1 |         |
| User Administration<br>co Groups<br>co Users<br>co Personal Settings<br>192.168.20.153/index.php#                                                                                                    | Save                                                                                                    |         |

**Hint:** To open the menu tree on the left, click on the symbol with the three lines on the right upper corner!

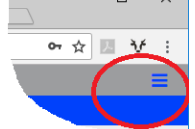

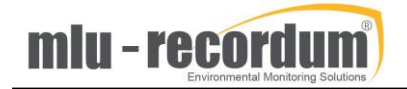

#### 2.1.4 Main page:

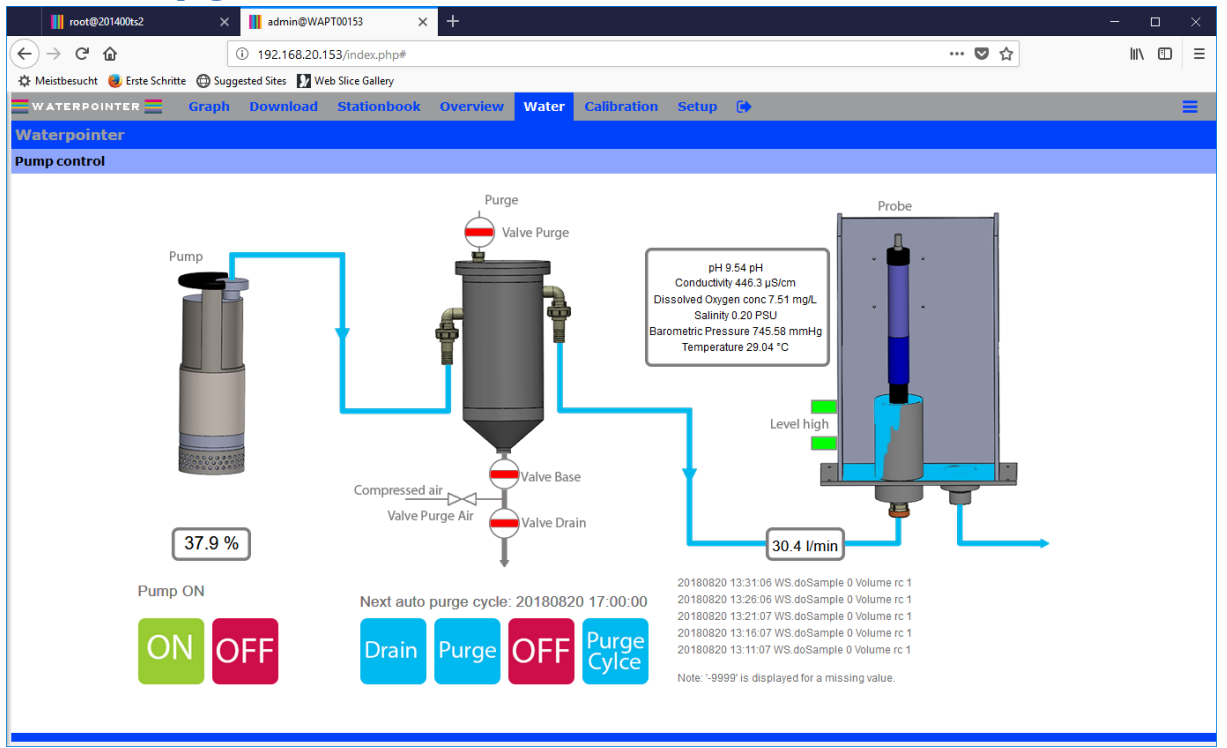

On the left side you find the symbol of the pump and the percentage of power needed to reach the flow that is configured (30l/min default). In the middle the filter for sand or other heavy particles is displayed. This "sand filter" is drained and purged out every 4 hours (as default setup). On the right side the measuring probe is situated, and its measured values are shown.

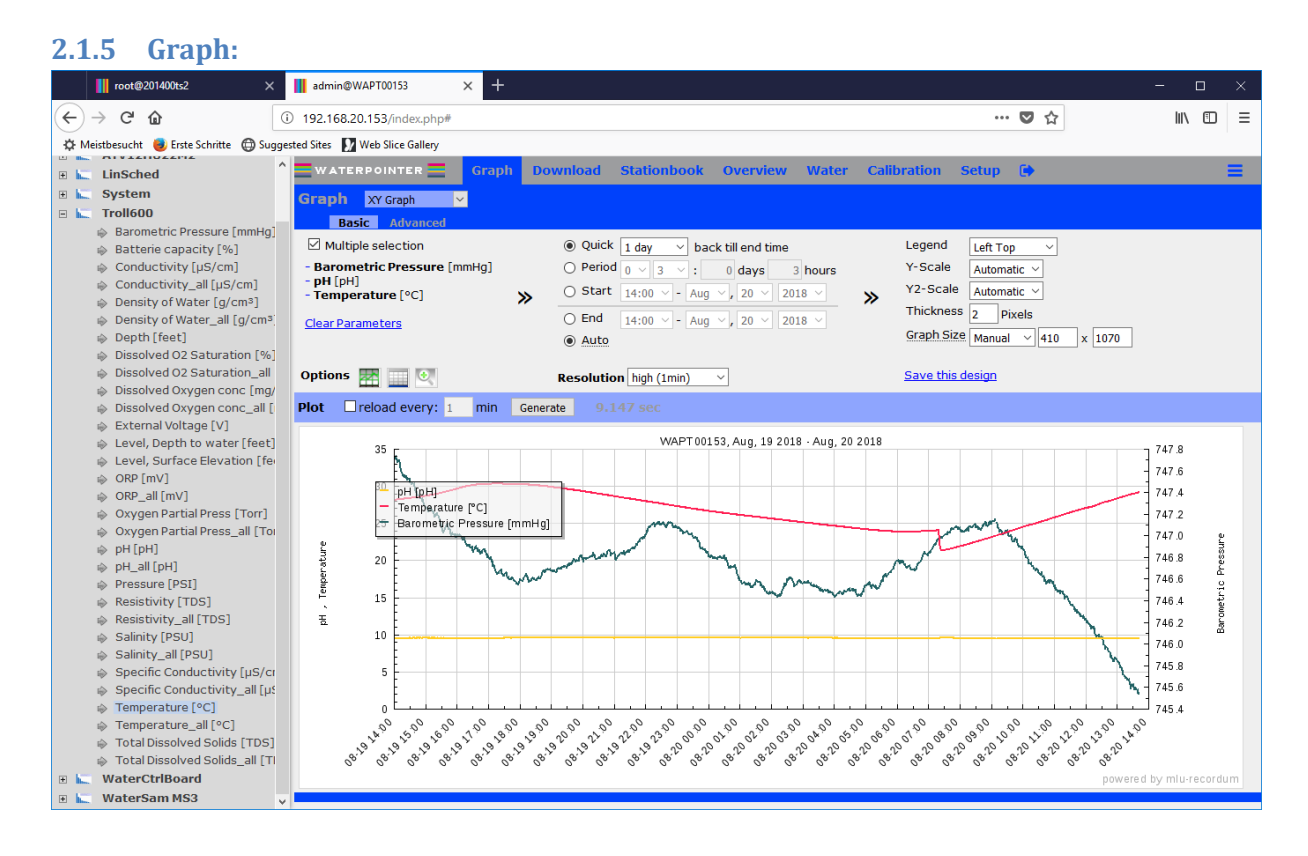

All parameter measured are stored in the database in three averages in parallel, default is 1min, 5min and 30min. You are able to change the second and third average to your needs in Setup->Configuration->System Parameters->Timing.

**Hint:** There are some parameter twice in the list, one is for example Conductivity and the other Conductivity\_all. This needs a little explanation: In case of a status fail, an active maintenance (or a calibration in some cases) the final result of Conductivity is not taken into the average because it is not a correct measurement. To give the technician a chance to check these values also we store the parameter a second time with ALL data in, this results in the parameter xxxx\_all.

**Hint:** If you want to use this graph in Microsoft Office, click right and copy it. But you cannot use it directly in Word, paste it into Microsoft Paint, copy it again then you can paste it everywhere.

### 2.1.6 Download:

| 👖 root@201400ts2 🛛 🗙                                   | admin@WAPT00153                  | × +   |                                             |            |        |         |       |       | - | - (  | 3 | $\times$ |
|--------------------------------------------------------|----------------------------------|-------|---------------------------------------------|------------|--------|---------|-------|-------|---|------|---|----------|
| $( \leftarrow ) \rightarrow $ C $( \mathbf{\hat{c}} )$ | ③ 192.168.20.153/index.php#      |       |                                             |            |        |         | ••    | · 🖸 🕁 |   | lii\ | 1 | Ξ        |
| 🌣 Meistbesucht 🥃 Erste Schritte 🔘 Sugg                 | gested Sites 🚺 Web Slice Gallery |       |                                             |            |        |         |       |       |   |      |   |          |
| •                                                      | WATERPOINTER                     | Graph | Download Stationbook Overview               | Water      | Calib  | ration  | Setup | •     |   |      |   | =        |
|                                                        |                                  |       | + MissingBoards [Boards]                    | 131        |        |         |       | _     |   |      |   |          |
| co Download                                            |                                  |       | + OutputWordWaterCtrl [digit]               | 1161       |        |         |       |       |   |      |   |          |
| Exports                                                |                                  |       | ± PCBoxTemp [°C]                            | 39 🗌       |        |         |       |       |   |      |   |          |
| G Sensors                                              |                                  |       | + PowerToSamplHeater [%]                    | 1098 🗌     |        |         |       |       |   |      |   |          |
|                                                        |                                  |       | ± Restarts []                               | 135 🗌      |        |         |       |       |   |      |   |          |
|                                                        |                                  |       | ± RestartSLT []                             | 136 🗌      |        |         |       |       |   |      |   |          |
|                                                        |                                  |       | + RoomTemp [°C]                             | 33 🗌       |        |         |       |       |   |      |   |          |
|                                                        |                                  |       | <u>+</u> RSCommunikation [message/sec       | :]130 🗌    |        |         |       |       |   |      |   |          |
|                                                        |                                  |       | ± SamplTemp [°C]                            | 1097 🗌     |        |         |       |       |   |      |   |          |
|                                                        |                                  |       | <u>+</u> Temp_Batt [°C]                     | 245 🗌      |        |         |       |       |   |      |   |          |
|                                                        |                                  |       | <u>+</u> TempChipWatchdog [°C]              | 47 🗌       |        |         |       |       |   |      |   |          |
|                                                        |                                  |       | <u>+</u> Temp_PC [°C]                       | 38 🗌       |        |         |       |       |   |      |   |          |
|                                                        |                                  |       | ± U_Batt [V]                                | 244 🗌      |        |         |       |       |   |      |   |          |
|                                                        |                                  |       | <u>+</u> UPS_Batt_Lifetime_Left [days]      | 248 🗌      |        |         |       |       |   |      |   |          |
|                                                        |                                  |       | <u>+</u> WaterCtrlBoardTemp [°C]            | 1099 🗌     |        |         |       |       |   |      |   |          |
|                                                        | Troll600 top                     |       | Parameter                                   | Id A       | /g1 Av | g2 Avg3 | 3     |       |   |      |   |          |
|                                                        |                                  |       | + Barometric Pressure [mmHg]                | 12021 🔽    |        |         |       |       |   |      |   |          |
|                                                        |                                  |       | + Batterie capacity [%]                     | 12099      |        |         |       |       |   |      |   |          |
|                                                        |                                  |       | ± Conductivity [µS/cm]                      | 11985      |        |         |       |       |   |      |   |          |
|                                                        |                                  |       | <u>+</u> Conductivity_all [μS/cm]           | 11986 🔽    |        |         |       |       |   |      |   |          |
|                                                        |                                  |       | ± Density of Water [g/cm <sup>3</sup> ]     | 12015 🖂    |        |         |       |       |   |      |   |          |
|                                                        |                                  |       | ± Density of Water_all [g/cm <sup>3</sup> ] | 12016      |        |         |       |       |   |      |   |          |
|                                                        |                                  |       | ± Depth [feet]                              | 11967      |        |         |       |       |   |      |   |          |
|                                                        |                                  |       | ± Dissolved O2 Saturation [%]               | 12045      |        |         |       |       |   |      |   |          |
|                                                        |                                  |       | ± Dissolved O2 Saturation_all [%]           | 12046      |        |         |       |       |   |      |   |          |
|                                                        |                                  |       | ± Dissolved Oxygen conc [mg/L]              | 12039 🗌    |        |         |       |       |   |      |   |          |
|                                                        |                                  |       | <u>+</u> Dissolved Oxygen conc_all [mg/l    | L] 12040 🗌 |        |         |       |       |   |      |   |          |
|                                                        |                                  |       | ± External Voltage [V]                      | 12093      |        |         |       |       |   |      |   |          |
|                                                        |                                  |       | ± Level, Depth to water [feet]              | 11973      |        |         |       |       |   |      |   |          |
|                                                        |                                  |       | a second construction for the               | 11070      |        | _       |       |       |   |      |   |          |

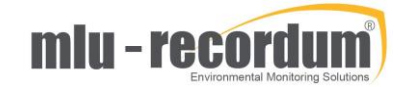

| root@201400ts2 ×                         | admin@WAPT00153 × +                                                               | – – ×                                                                                                    |  |  |  |  |  |  |  |  |  |  |  |
|------------------------------------------|-----------------------------------------------------------------------------------|----------------------------------------------------------------------------------------------------|--|--|--|--|--|--|--|--|--|--|--|
| (←) → C' ŵ                               | ) 192.168.20.153/index.php#                                                       | ··· 🗢 🏠 🔟 🗉                                                                                                    |  |  |  |  |  |  |  |  |  |  |  |
| 🌣 Meistbesucht 🥘 Erste Schritte 💮 Sugges | sted Sites 🚺 Web Slice Gallery                                                    |                                                                                                    |  |  |  |  |  |  |  |  |  |  |  |
|                                          |                                                                                   | J Stationbook Overview Water Calibration Setup 🕩 🚍 📃                                                                                                    |  |  |  |  |  |  |  |  |  |  |  |
| co Download                              | Download Measurement Parameters                                                   |                                                                                                    |  |  |  |  |  |  |  |  |  |  |  |
| Exports                                  | Time Interval                                                                     |                                                                                                    |  |  |  |  |  |  |  |  |  |  |  |
| co Sensors                               | Time Settings:                                                                    | <ul> <li>Quick selection</li> <li>Day</li> <li>back until now (or End Time resp.)</li> <li>Timespan</li> <li>days</li> <li>hours</li> </ul> Start Time         14:00 - Aug - 20 - 2018 - 2018 - |  |  |  |  |  |  |  |  |  |  |  |
|                                          | Extended Parameter Configuration                                                  |                                                                                                    |  |  |  |  |  |  |  |  |  |  |  |
|                                          | Time Source:<br>An explicit selection of time source is not<br>necessary anymore. | - v                                                                                                    |  |  |  |  |  |  |  |  |  |  |  |
|                                          | Edit parameter titles                                                             |                                                                                                    |  |  |  |  |  |  |  |  |  |  |  |
|                                          | Output File Properties                                                            |                                                                                                    |  |  |  |  |  |  |  |  |  |  |  |
|                                          | File Format                                                                       | _csv                                                                                                    |  |  |  |  |  |  |  |  |  |  |  |
|                                          | Output Configuration                                                              | Separator     ;       Placeholder For NULL Fields     NULL       File System     UHX       Decimal Separator     Comma       Max Decimal Places     2       Status Flags     Add status flags       Surround fields by quotes     Interpolate time column                                                                                                    |  |  |  |  |  |  |  |  |  |  |  |
|                                          | Compression                                                                       | <ul> <li>Text only (no compression)</li> <li>Create zip file</li> <li>Create "self-extracting" zip file (WARNING: increases file size at about 90KB)</li> </ul>                                                                                                    |  |  |  |  |  |  |  |  |  |  |  |
|                                          | * GU DULK HIEAL *                                                                 |                                                                                                    |  |  |  |  |  |  |  |  |  |  |  |

With the download function you can copy data from the WaterPointer to your Computer. Choose the parameter in the average you need and setup the time and the output properties to your needs. With the resulting file you have data in csv or xml format that can be easily opened by Microsoft Excel.

| 04 5          | C1 11   | 1 1   |
|---------------|---------|-------|
| <b>Z.1.</b> 7 | Station | DOOK: |

| root@201400ts2                  | × 🔢 admin@WAP          | T00153 ×        | +                  |               |          |   |     | - 0   | ı × |
|---------------------------------|------------------------|-----------------|--------------------|---------------|----------|---|-----|-------|-----|
| ← → ♂ ଢ                         | (i) 192.168.20.1       | 53/index.php#   |                    |               |          |   | ♥ ☆ | lii\f | ⊡ = |
| 🔅 Meistbesucht 🧓 Erste Schritte | 🕲 Suggested Sites 🚺 We | b Slice Gallery |                    |               |          |   |     |       |     |
| WATERPOINTER                    | Graph Download         | Stationbook 0   | Overview Water     | Calibration   | Setup (  | • |     |       |     |
| Stationbook                     |                        |                 |                    |               |          |   |     |       |     |
| Subject: Make your Remarks      |                        |                 |                    |               |          |   |     |       |     |
| This station book is a v        | very good possiblity   | to document not | only the maintenac | e done on the | machine! |   |     |       |     |
|                                 |                        |                 |                    |               |          |   |     |       |     |
|                                 |                        |                 |                    |               |          |   |     |       |     |
| txt_body                        |                        |                 |                    |               |          |   |     |       |     |
|                                 |                        |                 |                    |               |          |   |     |       |     |
|                                 |                        |                 |                    |               |          |   |     |       |     |
|                                 |                        |                 |                    |               |          |   |     |       |     |
|                                 |                        |                 |                    |               |          |   |     |       |     |
|                                 |                        |                 |                    |               |          |   |     |       |     |
|                                 |                        |                 |                    |               |          |   |     |       |     |
| Save Cancel                     |                        |                 |                    |               |          |   |     |       |     |
|                                 |                        |                 |                    |               |          |   |     |       |     |
|                                 |                        |                 |                    |               |          |   |     |       |     |
|                                 |                        |                 |                    |               |          |   |     |       |     |
|                                 |                        |                 |                    |               |          |   |     |       |     |
|                                 |                        |                 |                    |               |          |   |     |       |     |
|                                 |                        |                 |                    |               |          |   |     |       |     |
|                                 |                        |                 |                    |               |          |   |     |       |     |
|                                 |                        |                 |                    |               |          |   |     |       |     |

This station book is a very good possibility to document not only the maintenance done on the machine!

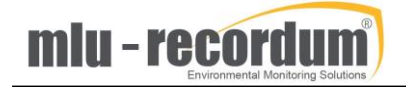

#### **2.1.8 Overview:**

| ← → C                                                                                                    | 📕 root@201400ts2 🛛 🗙 📕                           | admin@WAPT00153             | × +             |                  |              | - 🗆 ×   |
|----------------------------------------------------------------------------------------------------|--------------------------------------------------|-----------------------------|-----------------|------------------|--------------|---------|
| A Meisteeunt         Erste Sohnie         Web Sitee Gallery           W ATERPOINTER         S Graph Download         Stationbook         Overview         Water Calibration           Sensors Overview         ATV12H022M2         Stationbook         Overview         Water Calibration         Sensors Overview           ATV12H022M2         Troll600         Water Calibration         Time Stamp         Sensors Overview         Sensors Overview Overview         Sensors Overview Overview         Sensors Overview Overview         Sensors Overview Overview         Sensors Overview Overview Overview Overview Overview Overview Overview Overview Overview Overview Overview Overview Overview Overview Overview Overview                                                                                                    | $(\leftarrow) \rightarrow C^{*} \textcircled{1}$ | 92.168.20.153/index.php#    |                 |                  | ♥ ☆          | li\ ⊡ ≡ |
| WATERPOINTER         © Graph         Download         Stationbook         Overview         Water Calibration           Scincors Overview         ATV12HU22M2                                                                                                    | A Meistbesucht                                   | d Sites 🚺 Web Slice Gallery |                 |                  |              |         |
| Intervention         Output         Output         O                                                                                                    |                                                  | Download Statio             | nhook Overview  | Water Calibratio | n            | _       |
| Sensors Overview           ATV12H022H2           Troll600           WaterStriBoard           WaterStriBoard           WaterStriBoard           WaterStriBoard           WaterStriBoard           WaterStriBoard           WaterStriBoard           WaterStriBoard           WaterStriBoard           WaterStriBoard           WaterStriBoard           Status ETA [%]           Toll600           Troll600           Status ETA [%]           Soloved O2 Saturation [%]           90.39           Ook FS           Olsolved O2 Saturation [%]           90.39           Ok FS           Ok FS           Ution 2000           Soloved O2 Saturation [%]           90.39           Ok FS           Ution 2000           Soloved O2 Saturation [%]           90.40           Soloved O2 Saturation [%]           90.41           Soloved O2 Saturation [%]           90.41           Soloved Solids [TDS]           0.41           Soloved Solids [TDS]           0.41           Soloved Solids [TDS]      <                                                                                                    |                                                  | Download Statio             | Ibook Overview  | Water Calibratio |              | —       |
| ATV12H22AP2 Trollood WaterCifloard WaterSam MS3  ATV12H22AP  TATUBADE  ATV12H22AP  ATV12H22AP  ATV12H2AP  ATV12H2AP  ATV12HAP  ATV12HAP  ATV12HAP  ATV12HAP  ATV12HAP  ATV12HAP  ATV12HAP  ATV12HAP  ATV12HAP  ATV12HAP  ATV12HAP  ATV12HAP  ATV12HAP  ATV12HAP  ATV12HAP  ATV12HAP  ATV12HAP  ATV12HAP  ATV12HAP  ATV12HAP  ATV12HAP  ATV12HAP  ATV12HAP  ATV1AHAP  ATV1AHAP  ATV1AHAP  ATV1AHAP  ATV1AHAP  ATV1AHAP  ATV1AHAP  ATV1AHAP  ATV1AHAP  ATV1AHAP  ATV1AHAP  ATV1AHAP  ATV1AHAP  ATV1AHAP  ATV1AHAP  ATV1AHAP  ATV1AHAP  ATV1AHAP  ATV1AHAP  ATV1AHAP  ATV1AHAP  ATV1AHAP  ATV1AHAP  ATVAHAP  ATVAHAP  ATVAHAP  ATVAHAP  ATVAHAP  ATVAHAP  ATVAHAP  ATVAHAP  ATVAHAP  ATVAHAP  ATVAHAP  ATVAHAP  ATVAHAP  ATVAHAP  ATVAHAP  ATVAHAP  ATVAHAP  ATVAHAP  ATVAHAP  ATVAHAP  ATVAHAP  ATVAHAP  ATVAHAP  ATVAHAP  ATVAHAP  ATVAHAP  ATVA | Sensors Overview                                 |                             |                 |                  |              |         |
| Troli600           WaterCriBoard           WaterCriBoard           WaterSam MS3           Tame         TameStame           Atrivial Value         TimeStamp           Status CTI (Pol)         TimeStamp           TotalCol           TotalColspan="2">TimeStamp           Conductivity (ps/cm]         Status Crigo         TimeStamp           Conductivity (ps/cm]         Status Crigo         TimeStamp           Conductivity (ps/cm]         Status Crigo         TimeStamp           Conductivity (ps/cm]         Status Crigo         TimeStamp           Conductivity (ps/cm]         Status Crigo         Status Crigo           Conductivity (ps/cm]         Status Crigo         Status Crigo           Conductivity (ps/cm]         Status Crigo         Status Crigo           Conductivity (ps/cm]         Status Crigo         Status Crigo           Colspan="2">Status Crigo         Status Crigo         Status Crigo                                                                                                    | ATV12HU22M2                                      |                             |                 |                  |              |         |
| MaterSine MS3           Att 12H022M2           Time Stamp           Status ETA [%a]         Status ETA [%b]         Status ETA [%b]                                                                                                    | Troll600                                         |                             |                 |                  |              |         |
| WaterSam MS3           Time Stamp ETA Value         Time Stamp ETA (%)           Status ETA (%)         Status ETA (%)         Time Stamp ETA (%)           TotBOO           Time Stamp ETA (%)         Time Stamp ETA (%)           Conductivity [µS/cm]         Status ETA (%)         Status ETA (%)           Status ETA (%)         Status ETA (%)           Status ETA (%)         Status ETA (%)           Status ETA (%)         Status ETA (%)           Status ETA (%)         Status ETA (%)           Status ETA (%)         Status ETA (%)           Status ETA (%)         Status ETA (%)           Status ETA (%)         Status ETA (%)           Status ETA (%)         Status ETA (%)           Status ETA (%)         Status ETA (%)           Status ETA (%)         Status ETA (%)           Status ETA (%)         Status ETA (%)           Status ETA (%)         Status ETA (%)           Status ETA (%)         Status ETA (%)                                                                                                    | WaterCtrlBoard                                   |                             |                 |                  |              |         |
| AT121H022M2         Name       Parametr Value       Time Stamp         Status ETA [%]       159       0 k PS       (14:07:00)         Troll600       Ime Stamp         Conductivity [µS/cm]       500.7       0 k PS       (14:07:00)         Disolved 02 staturation [%]       99.39       0 k PS       (14:07:00)         Doxp [mv]       .65       0 k PS       (14:07:00)         Doxp gen atrial Press [Torr]       148.75       0 k PS       (14:07:00)         Data [PL]       .65       0 k PS       (14:07:00)         Data [PS]       0.0       0 k PS       (14:07:00)         Data [PL]       .65       0 k PS       (14:07:00)         Data [PL]       .64       0 k PS       (14:07:00)         Data [PL]       .0       0 k PS       (14:07:00)         Data [PL]       .0       .0       0 k PS       (14:07:00)         Data [PL]       .0       .0       0 k PS       (14:07:00)         Data [PL]       .0       .0       .0       .0       (14:07:00)         Data [PL]       .0       .0       .0       .0       .0       .0       .0       .0       .0       .0       .0       .0 <t< td=""><td>WaterSam MS3</td><td></td><td></td><td></td><td></td><td></td></t<>                                                                                                    | WaterSam MS3                                     |                             |                 |                  |              |         |
| NameParamet ValueIme StampStatus ETA [%]0k FS(incross)Trollood0k FS(incross)Status ETA [%]0k FS(incross)Sono0k FS(incross)Conductivity [µS/cm]0k FS(incross)Conductivity [µS/cm]0k FS(incross)Dospoted O2 Saturation [%]9.390k FS(incross)Dospoted O2 Saturation [%]0k FS(incross)(incross)Dospoted O2 Saturation [%]0k FS(incross)(incross)Dospoted O2 Saturation [%]0k FS(incross)(incross)Daysen Partial Press0k FS(incross)(incross)Dyspoted D2 Saturation [%]0.30k FS(incross)Dyspoted D2 Saturation [%]0.30k FS(incross)Dyspoted D2 Saturation [%]0.30k FS(incross)Dyspoted D2 Saturation [%]0.30k FS(incross)Dyspoted D2 Saturation [%]0.30k FS(incross)Dyspoted D2 Saturation [%]0.40k FS(incross)Description [%]0.40k FS(incross)Data ETA ETA ETA ETA ETA ETA ETA ETA ETA ETA                                                                                                    | ATV12HU22M2                                      |                             |                 |                  |              |         |
| Status ETA [%]       1591       0 k rs       (14:07:00)         Troll600       Timestry and the status of the status of                                                                                              | Name                                             |                             | Parameter Value |                  | Time Stamp   |         |
| Tril600       Fine Stamp         Conductivity [µ\$/cm]       500.7       0 k FS       (14:07:00)         Dissolved O2 Saturation [%]       99.39       0 k FS       (14:07:00)         Dowy on Partial Press [Torr]       148.75       0 k FS       (14:07:00)         Days on Partial Press [Torr]       148.75       0 k FS       (14:07:00)         Days on Partial Press [Torr]       0.0       0 k FS       (14:07:00)         Days on Partial Press [Torr]       0.0       0 k FS       (14:07:00)         Def [pH]       0.54       0 k FS       (14:07:00)         Deressure [PSI]       0.0       0 k FS       (14:07:00)         Femperature [°C]       0.30       0 k FS       (14:07:00)         Matter Ether Ether Et                                                                                                    | Status ETA [%]                                   |                             | 1591            | Ok OFS           | g (14:07:00) |         |
| NameParametryJenseCondentiy [µ/cm]60.7 cm60.6 cm(140.00000000000000000000000000000000000                                                                                                    | Troll600                                         |                             |                 |                  |              |         |
| Conductivity [µS/cm]       500.7       OK PS       (14:07:00)         Dissolved 02 Saturation [%]       99.39       OK PS       (14:07:00)         DRP [mV]       7.65       OK PS       (14:07:00)         Dayse Partial Press [Torr]       148.75       OK PS       (14:07:00)         Def [mV]       0.84       OK PS       (14:07:00)         Def [mperature [°C]       0.0       OK PS       (14:07:00)         Femperature [°C]       29.54       OK PS       (14:07:00)         VaterCtrlBoard       0.0       OK PS       (14:07:00)         WaterCtrlBoard       0.0       OK PS       (14:07:00)         WaterCtrlBoard       0.0       OK PS       (14:07:00)         CoolerTemp [°C]       31.4       OK PS       (14:07:00)         CoolerTemp [°C]       31.4       OK PS       (14:07:00)         CoolerTemp [°C]       30.02       OK PS       (14:07:00)         Room Temp [°C]       30.02       OK PS       (14:07:00)         WaterSam MS3       UterSam MS3       UterSam MS3       UterSam MS4         Water Santer []       S       OK PS       (14:07:00)                                                                                                    | Name                                             |                             | Parameter Value |                  | Time Stamp   |         |
| Dissolved 02 Saturation [%]       99.39       0 0k FS       (14:07:00)         DRP [mV]       7.65       0 0k FS       (14:07:00)         Daygen Partial Press [Torr]       148.75       0 0k FS       (14:07:00)         Pressure [PSI]       0.4       0 0k FS       (14:07:00)         Pressure [PSI]       0.0       0 0k FS       (14:07:00)         Femperature [°C]       29.54       0 0k FS       (14:07:00)         fotal Dissolved Solids [TDS]       0.30       0 0k FS       (14:07:00)         Watter CtrlBoard       Parameter Value       Time Stamp         Ambient Temp [°C]       31.4       0 0k FS       (14:07:00)         Cooler Temp [°C]       34.8       0 0k FS       (14:07:00)         Room Temp [°C]       30.02       0 0k FS       (14:07:00)         Water Sam MS3       35.1       0 0k FS       (14:07:00)         Water Sam MS3       Saturation (14:07:00)       35.1       0 0k FS       (14:07:00)         Water Sam MS3       Saturation (14:07:00)       35.1       0 0k FS       (14:07:00)         Water Sam MS3       Saturation (14:07:00)       35.1       0 0k FS       (14:07:00)         Water Saturation (15)       5       0 0k FS       (14:07:00)       (                                                                                                    | Conductivity [µS/cm]                             |                             | 500.7           | Ok OFS           | (14:07:00)   |         |
| DRP [mV]       7.65       Ok PS       (14:07:00)         Dxygen Partial Press [Torr]       148.75       Ok PS       (14:07:00)         DeH [pH]       9.54       Ok PS       (14:07:00)         Pressure [PS]       0.0       Ok PS       (14:07:00)         Femperature [°C]       29.54       Ok PS       (14:07:00)         Total Disolved Solids [TDS]       0.30       Ok PS       (14:07:00)         WaterCtrlBoard       29.54       Ok PS       (14:07:00)         WaterCtrlBoard       3.00       Ok PS       (14:07:00)         CoolerTemp [°C]       31.4       Ok PS       (14:07:00)         CoolerTemp [°C]       30.02       Ok PS       (14:07:00)         CoolerTemp [°C]       30.02       Ok PS       (14:07:00)         Room Temp [°C]       30.02       Ok PS       (14:07:00)         Room Temp [°C]       35.1       Ok PS       (14:07:00)         WaterSam MS3       Image Manual Manual M                                                                                                    | Dissolved O2 Saturation [%]                      |                             | 99.39           | Ok OFS           | (14:07:00)   |         |
| Davgen Partial Press [Torr]       148.75       O OK OFS       (14:07:00)         Hi [H]       9.54       O OK OFS       (14:07:00)         Pressure [PSI]       0.0       O OK OFS       (14:07:00)         remperature [°C]       29.54       O OK OFS       (14:07:00)         Total Disolved Solids [TDS]       0.30       O OK OFS       (14:07:00)         WaterCtrlBoard       Parameter Value       Time Stamp         Ambient Temp [°C]       31.4       O OK OFS       (14:07:00)         CoolerTemp [°C]       34.8       O OK OFS       (14:07:00)         CoolerTemp [°C]       35.1       O K OFS       (14:07:00)         Room Temp [°C]       35.1       O K OFS       (14:07:00)         WaterSam MS3       Status OK OFS       (14:07:00)       Status OK OFS       (14:07:00)         Name       Parameter Value       O K OFS       (14:07:00)       Status OK OFS       (14:07:00)         Room Temp [°C]       35.1       O K OFS       (14:07:00)       Status OK OFS       (14:07:00)         WaterSam MS3       Status OK OFS       (14:07:00)       Status OK OFS       (14:07:00)       Status OK OFS       (14:07:00)         Name       O OK OFS       O OK OFS       (14:07:00)       Sta                                                                                                    | ORP [mV]                                         |                             | 7.65            | Ok OFS           | (14:07:00)   |         |
| pH[pH]       9.54       O & FS       (14:07:00)         presure [PSI]       0.0       O & FS       (14:07:00)         remperature [°C]       29.54       O & FS       (14:07:00)         fotal Dissolved Solids [TDS]       0.30       O & FS       (14:07:00)         WaterCtrlBoard       0 & FS       (14:07:00)       0         Name       Parameter Value       Time Stamp         Ambient Temp [°C]       31.4       O & FS       (14:07:00)         CoolerTemp [°C]       34.8       O & FS       (14:07:00)         Roon Temp [°C]       30.02       O & FS       (14:07:00)         Roon Temp [°C]       35.1       O & FS       (14:07:00)         WaterSam MS3       Sature Value       Time Stamp         Name       Parameter Value       Time Stamp         Boattle active []       5       O & FS       (14:07:00)                                                                                                    | Oxygen Partial Press [Torr]                      |                             | 148.75          | Ok Fs            | (14:07:00)   |         |
| Pressure [PS1]       0.0       0 k FS       (14:07:00)         Temperature [°C]       29.54       0 k FS       (14:07:00)         Total Dissolved Solids [TDS]       0.30       0 k FS       (14:07:00)         WaterCtrlBoard       0 k FS       (14:07:00)       14:07:00)         Ambient Temp [°C]       31.4       0 k FS       (14:07:00)         CoolerTemp [°C]       34.8       0 k FS       (14:07:00)         Flow [1/min]       30.02       0 k FS       (14:07:00)         Room Temp [°C]       35.1       0 k FS       (14:07:00)         WaterSam MS3       Stameer Value       Time Stamp         Name       Parameter Value       Time Stamp         Bottle active []       5       0 k FS       (14:07:00)                                                                                                    | рН [рН]                                          |                             | 9.54            | Ok Fs            | (14:07:00)   |         |
| Femperature [°C]       29.54       OKO FS       (14:07:00)         Total Dissolved Solids [TDS]       0.30       OK FS       (14:07:00)         WaterCtrlBoard       Time Stamp         Name       Parameter Value       Time Stamp         Anbient Temp [°C]       31.4       OK FS       (14:07:00)         CoolerTemp [°C]       34.8       OK FS       (14:07:00)         Room Temp [°C]       30.02       OK FS       (14:07:00)         Room Temp [°C]       35.1       OK FS       (14:07:00)         WaterSam MS3       Time Stamp         Name       Parameter Value       Time Stamp         Boattle active []       5       OK FS       (14:07:00)                                                                                                    | Pressure [PSI]                                   |                             | 0.0             | Ok Fs            | 5 (14:07:00) |         |
| for al Dissolved Solids [TDS]     0.30     0 K FS     (14:07:00)       WaterCtrlBoard     Fine Stamp       Name     Parameter Value     Time Stamp       Anabient Temp [°C]     31.4     0 K FS     (14:07:00)       CoolerTemp [°C]     34.8     0 K FS     (14:07:00)       Stom Temp [°C]     30.02     0 K FS     (14:07:00)       WaterSam MS3     Variant Value     Time Stamp       Stotle active []     5     0 K FS     (14:07:00)                                                                                                    | Temperature [°C]                                 |                             | 29.54           | Ok FS            | (14:07:00)   |         |
| WaterCtrlBoard         Parameter Value         Time Stamp           Name         947.400.000.000.000.000.000.000.000.000.0                                                                                                    | Total Dissolved Solids [TDS]                     |                             | 0.30            | Ok Fs            | 5 (14:07:00) |         |
| Name         Parameter Value         Time Stamp           Ambient Temp[°C]         31.4         Ok FS         (14:07:00)           CoolerTemp[°C]         34.8         Ok FS         (14:07:00)           Flow [I/min]         30.02         Ok FS         (14:07:00)           Room Temp[°C]         35.1         Ok FS         (14:07:00)           WaterSam MS3                                                                                                    | WaterCtrlBoard                                   |                             |                 |                  |              |         |
| Ambient Temp [°C]       31.4       Ook OFS       (14:07:00)         Cooler Temp [°C]       34.8       Ook OFS       (14:07:00)         Flow [I/min]       30.02       Ook OFS       (14:07:00)         Room Temp [°C]       35.1       Ook OFS       (14:07:00)         WaterSam MS3       Time Stamp         Sottle active []       5       Ook OFS       (14:07:00)                                                                                                    | Name                                             |                             | Parameter Value |                  | Time Stamp   |         |
| CoolerTemp [°C]         34.8         Ook OFS         (14:07:00)           Flow [I/min]         30.02         Ook OFS         (14:07:00)           Room Temp [°C]         35.1         Ook OFS         (14:07:00)           WaterSam MS3         Time Stamp           Sottle active []         5         Ook OFS         (14:07:00)                                                                                                    | Ambient Temp [°C]                                |                             | 31.4            | Ok OFS           | 6 (14:07:00) |         |
| Flow [/min]       30.02       Ok OFS       (14:07:00)         Room Temp [°C]       35.1       Ok OFS       (14:07:00)         WaterSam MS3                                                                                                    | CoolerTemp [°C]                                  |                             | 34.8            | Ok OFS           | 5 (14:07:00) |         |
| Name     Parameter Value     Time Stamp       Bottle active []     5     Ok OFS     (14:07:00)                                                                                                    | Flow [l/min]                                     |                             | 30.02           | Ok OFS           | (14:07:00)   |         |
| WaterSam MS3       Name     Parameter Value     Time Stamp       Bottle active []     5     Ok FS     (14:07:00)                                                                                                    | Room Temp [°C]                                   |                             | 35.1            | Ok OFS           | (14:07:00)   |         |
| Name     Parameter Value     Time Stamp       Bottle active []     5     Ok CFS     (14:07:00)                                                                                                    | WaterSam MS3                                     |                             |                 |                  |              |         |
| sottle active [] 5 OK FS (14:07:00)                                                                                                    | Name                                             |                             | Parameter Value |                  | Time Stamp   |         |
|                                                                                                    | Bottle active []                                 |                             | 5               | O Ok O FS        | (14:07:00)   |         |
|                                                                                                    |                                                  |                             |                 |                  |              |         |
|                                                                                                    |                                                  |                             |                 |                  |              |         |

In overview you can have a fast view if everything is working fine on your WaterPointer. As soon a Rule is triggered by a parameter displayed here, the display change to red. You can choose the parameter displayed in Setup->Configuration->Parameters.

| 📊 root@201400ts2 🛛 🗙                          | a a        | dmin@WAP1   | 00153         | ×   | +                  |                    |                 |          |       |              | -          | o ×   |
|-----------------------------------------------|------------|-------------|---------------|-----|--------------------|--------------------|-----------------|----------|-------|--------------|------------|-------|
| $(\leftarrow) \rightarrow C \hat{\mathbf{u}}$ | ) 192      | 2.168.20.15 | 3/index.php#  |     |                    |                    |                 |          | 0     | 2 🗘          | l          | N ⊡ = |
| 🌣 Meistbesucht 😻 Erste Schritte   G Sugge     | sted Sit   | tes 🚺 Web   | Slice Gallery |     |                    |                    |                 |          |       |              |            | 1     |
|                                               | <b>-</b> v | VATERPO     |               | »   | Graph              | Download           | Stationbook     | Overview | Water | Calibra      | tion Setup | =     |
|                                               |            |             |               |     |                    |                    |                 |          |       |              |            |       |
| E C Rules & Actions                           |            | <u>ID</u>   | 12021         | lId | <u>Nan</u><br>Barr | <u>le</u><br>proce | uro [mmHa]      |          |       | Visible      | Overview   | Group |
| 🖃 🎦 System Info                               |            | 12021       | 12021         |     | Dait               | metric Press       | are (mining)    |          |       |              |            | 3     |
| General                                       |            | 12099       | 12099         |     | Batt               | erie capacity      | [%]             |          |       |              |            | 3     |
| G Status History                              |            | 11985       | 11985         |     | Con                | ductivity [µS/     | cm]             |          |       | $\checkmark$ |            | 3     |
| co Log Files                                  |            | 11986       | 11986         |     | Con                | ductivity_all [    | µS/cm]          |          |       |              |            | 3     |
| 🗉 🎦 System Maintenance                        |            | 12015       | 12015         |     | Den                | sity of Water (    | a/cm³]          |          |       |              |            | 3     |
| 🗉 🎦 Extras                                    |            | 12015       | 12010         |     |                    |                    | , g, c j        |          |       |              |            |       |
| Configuration                                 |            | 12016       | 12016         |     | Den                | sity of water_     | all [g/cm³]     |          |       |              |            | 3     |
| co Board Parameter                            |            | 11967       | 11967         |     | Dep                | th [feet]          |                 |          |       | $\checkmark$ |            | 3     |
| co Calibration Parameters                     |            | 12045       | 12045         |     | Diss               | olved O2 Satu      | ration [%]      |          |       |              |            | 3     |
| Interface Configuration                       |            | 12046       | 12046         |     | Diss               | olved O2 Satu      | ration all [%]  |          |       |              |            | 3     |
| co System Parameters                          |            | 12010       | 12039         |     | Dicc               | olved Ovvder       | conc[mg/L]      |          |       |              |            | 3     |
| 🕒 Hardware                                    |            | 12039       | 12039         |     | 0133               | olved oxyger       |                 |          |       |              |            | 5     |
| co Customer/Station                           |            | 12040       | 12040         |     | DISS               | olved Oxyger       | conc_all [mg/L] | 1        |       | $\bowtie$    |            | 3     |
| Waterpointer Configuration     Options        |            | 12093       | 12093         |     | Exte               | ernal Voltage      | [V]             |          |       |              |            | 3     |
| co Time Settings                              |            | 11973       | 11973         |     | Leve               | el, Depth to wa    | iter [feet]     |          |       |              |            | 3     |
| 📁 🕶 Additional 😁                              |            | 11979       | 11979         |     | Leve               | el, Surface Ele    | vation [feet]   |          |       |              |            | 3     |
| co Parameters                                 |            | 12033       | 12033         |     | ORP                | [mV]               |                 |          |       |              |            | 3     |
| Synchronization     Societaria                |            | 12055       | 12034         |     | OPP                | all [mV]           |                 |          |       |              |            | 3     |
| co Standards                                  |            | 12034       | 12034         |     | - UKF              |                    |                 |          |       |              |            | 5     |
| E TinLog                                      |            | 12081       | 12081         |     | Оху                | gen Partial Pr     | ess [Torr]      |          |       | $\square$    |            | 3     |
| 🗉 🎦 LinOut                                    |            | 12082       | 12082         |     | Оху                | gen Partial Pr     | ess_all [Torr]  |          |       |              |            | 3     |
| E Communication                               |            | 12027       | 12027         |     | рН [               | pH]                |                 |          |       |              |            | 3     |
| User Administration                           |            | 12028       | 12028         |     | pH_                | all [pH]           |                 |          |       |              |            | 3     |
| co Users                                      |            | 11961       | 11961         |     | Pres               | sure [PSI]         |                 |          |       |              | M          | 3     |
| co Personal Settings                          |            | 11997       | 11997         |     | Resi               | stivity [TDS]      |                 |          |       |              |            | 3     |
|                                               |            | 11009       | 11998         |     | Resi               | stivity all [TE    | IS1             |          |       |              |            | 3     |
|                                               |            | 12002       | 12003         |     | Sali               | nity [PSU]         | -               |          |       |              |            | 3     |
|                                               |            | 12003       | 12000         |     | Call               |                    |                 |          |       |              |            | 2     |
|                                               |            | 12004       | 12004         |     | Salii              | nty_an [PSU]       |                 |          |       |              |            | 3     |

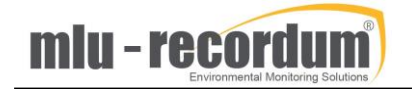

### 2.1.9 Calibration:

Is not used in default setup and only here for compatibility. But you can switch on and off maintenance mode. In maintenance mode the main data is not stored to the averages as they are not valid results from the surface water.

|                                                                               |     | J | × |
|-------------------------------------------------------------------------------|-----|---|---|
| $\leftarrow$ $\rightarrow$ C $\odot$ Nicht sicher   192.168.20.153/index.php# | ☆ 🔎 | ₩ | : |
| WATERPOINTER 🚍 » Graph Download Stationbook Overview Water Calibration        |     |   | = |
| Calibration Calibration Valve Control                                         |     |   |   |
| Reload Status                                                                 |     |   |   |
| Maintenance OFF Maintenance OFF ON Maintenance OFF                            |     |   |   |
| System                                                                        |     |   |   |
| Normai OFF Normal Sample Open Zero Valve Cali-Cycle Q                         |     |   |   |
|                                                                               |     |   |   |
|                                                                               |     |   |   |
|                                                                               |     |   |   |
|                                                                               |     |   |   |
|                                                                               |     |   |   |
|                                                                               |     |   |   |
|                                                                               |     |   |   |
|                                                                               |     |   |   |
|                                                                               |     |   |   |
|                                                                               |     |   |   |
|                                                                               |     |   |   |
|                                                                               |     |   |   |
|                                                                               |     |   |   |
| 192.168.20.153/showPage.php?p=calibration#                                    |     |   |   |

### 2.1.10 Setup:

Only a little part is shown in this Startup Guide, generally change settings only if you are sure what you are doing.

### 2.1.10.1 Rules and Actions:

Rules and actions is a software package that allows to define rule like the room temperature is too high, this rule can be connected to an action like send an Email to Mr. Clark.

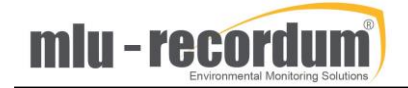

| 📗 root@201400ts2 🛛 🗙                                                                                                    | admin@WAPT00153                                                                                                    | × +                                       |             |          |         |             |       |   |            | -    |   | × |
|----------------------------------------------------------------------------------------------------|----------------------------------------------------------------------------------------------------|-------------------------------------------|-------------|----------|---------|-------------|-------|---|------------|------|---|---|
| (←) → C û                                                                                                    | ) 192.168.20.153/index.php#                                                                                                    |                                           |             |          |         |             |       | 🖸 | <b>1</b> 合 | lii\ |   | ≡ |
| 🔅 Meistbesucht 🕘 Erste Schritte 🔘 Sugge                                                                                                    | sted Sites 🚺 Web Slice Gallery                                                                                                    |                                           |             |          |         |             |       |   |            |      |   |   |
| •                                                                                                    | WATERPOINTER                                                                                                    | Graph Download                            | Stationbook | Overview | Water C | Calibration | Setup | • |            |      | 1 | = |
| <ul> <li>Rules &amp; Actions         <ul> <li>Rules &amp; Actions</li> <li>Rules</li> <li>Actions</li> <li>Defaults</li> <li>System Info</li> <li>System Info</li> <li>Service Interface</li> <li>Status History</li> <li>Status History</li></ul></li></ul> | Calibration Data Check<br>Calibration Data Check<br>Combination Rule<br>Door Contact Alarm<br>Intrusion Alert<br>Maintenance Mode<br>Manual In<br>Measuring Signal Status<br>Measuring Signal Status<br>Measuring Signal Value of<br>Once a Month<br>Once a Year<br>Program finished<br>Pump off because of dry<br>Report Action Errors<br>Station Status<br>System Check<br>System Start<br>Time<br>Time Interval<br>UPS Battery<br>Water Level too high<br>Calibration Data Check<br>Add<br>Combination Rule<br>Add | Check<br>Check<br>Check<br>run protection | StationDook |          | water   | caupration  | setup |   |            |      |   |   |
|                                                                                                    | Intrusion Alert (singleto                                                                                                    | on)                                       |             |          |         |             |       |   |            |      |   |   |
|                                                                                                    | Add                                                                                                    |                                           |             |          |         |             |       |   |            |      |   |   |

| 👖 root@201400ts2 🛛 🗙                    | 🔢 admin@WAPT00153 × +                                   | - 🗆 ×                                                                                     |    |
|-----------------------------------------|---------------------------------------------------------|-------------------------------------------------------------------------------------------|----|
| (←) → C @ @                             | D 192.168.20.153/index.php#                             | ···· 🛡 🏠 🛛 💷 🗏                                                                            | ľ  |
| 🌣 Meistbesucht 🥘 Erste Schritte 🍈 Sugge | ested Sites 🚺 Web Slice Gallery                         |                                                                                           |    |
| waterpointer E Graph                    | Download Stationbook Overview Water Calibration Setup 🕞 | E                                                                                         |    |
| Manage Rules                            |                                                         |                                                                                           | ~  |
| Measuring Signal Value Check            |                                                         | S                                                                                         | de |
| Back                                    |                                                         |                                                                                           |    |
| Name                                    | Room Temp high                                          |                                                                                           |    |
| Description                             |                                                         |                                                                                           |    |
|                                         |                                                         |                                                                                           |    |
| Active                                  | ● On ○ Off                                              |                                                                                           |    |
| <b>≜</b> RootOnly                       | On O Off                                                |                                                                                           |    |
| Alarm Emphasis                          | 0                                                       | 0 => Off                                                                                  |    |
| Minimum Switch Time                     | 60                                                      | Seconds                                                                                   |    |
| Rule Repetition Time                    | 2                                                       | Minutes, 0 => Off                                                                         |    |
| Parameter                               | WaterCtrlBoard [1] V Room Temp                          |                                                                                           |    |
| Value Type                              | 0 ~                                                     | 0Actual value 1,2,3Average 4Zero 5Span                                                    |    |
| Check Higher                            | ● On ○ Off                                              |                                                                                           |    |
| Value 1                                 | 25                                                      |                                                                                           |    |
| Check Lower                             | O on O off                                              |                                                                                           |    |
| Value 2                                 | 0                                                       |                                                                                           |    |
| Check Rising                            | O on ⊙ Off                                              | Checks if the change (absolute value) during the defined time<br>period exceeds the limit |    |
| Value 3                                 | 0                                                       |                                                                                           |    |
| Check Falling                           | O on Off                                                | Checks if the change (absolute value) during the defined time<br>period exceeds the limit |    |
| Value 4                                 | 0                                                       |                                                                                           |    |
| Time Period                             | 0                                                       | 0 (off) 60 (max) Samples                                                                  |    |
| Valid Maintenance                       | O on Off                                                |                                                                                           |    |
| Valid Failure Status                    | O on Off                                                |                                                                                           |    |
| Valid Data Global                       | O on Off                                                | 1 use global setting                                                                      |    |
| Valid Data Check                        | On Off                                                  |                                                                                           |    |
| 192.168.20.153/index.php#               |                                                         |                                                                                           | ۳. |

A few rules are predefined as example "System Check", if one of the two HDD starts to see problems recordum will receive an Email from the machine. There are a few more rules configured to help you during startup of the WaterPointer, make sure you put your Email Address in the "Email to customer" action:

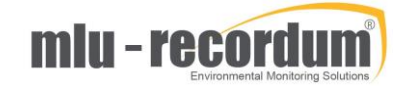

|                                                                                                    | 015: ×                                                                                           | PT00153 LinLe x V WAPT00153 LinSe x V WebServer Basic x                                                                                                    | - 🗆 X                         |
|----------------------------------------------------------------------------------------------------|--------------------------------------------------------------------------------------------------|----------------------------------------------------------------------------------------------------|-------------------------------|
| $\leftrightarrow$ $\rightarrow$ C 🛈 Nicht sicher   192.168.2                                                                                                    | 20.153/index.php                                                                                 |                                                                                                    | ☆ 🗵 👬 :                       |
| •                                                                                                    | waterpointer 🚍 Graph                                                                             | Download Stationbook Overview Water Calibration Setup 🕞                                                                                                    | =                             |
| <ul> <li>Rules &amp; Actions         <ul> <li>Rules</li> <li>Rules</li> <li>Actions</li> <li>Defaults</li> </ul> </li> <li>System Info         <ul> <li>General</li> <li>System Info</li> <li>Status History</li> <li>Log Files</li> <li>System Maintenance</li> <li>Service Manager</li> </ul> </li> </ul> | Manage Actions E-Mail Back Name Description Active A RootOnly Wait time for response C           | Email to customer This is the default configuration email to the customer On Off On Off Con Off Con Coff Con Co | Seconds                       |
| B Configuration     Setting                                                                                                    | Server<br>Port<br>Login Name<br>Login Password<br>Use SMTP authentication<br>Connection Security | mail recordum.net         587           slerts@recordum.net                                                                                                    | EMail: 25(none) 58<br>FTP: 21 |
| E C LinLog                                                                                                    | Sender                                                                                           |                                                                                                    | Leave empty for det           |
| Communication                                                                                                    | Recipient                                                                                        |                                                                                                    | e or more recipie             |
| B 🞦 User Administration                                                                                                    | Subject<br>Text Start<br>Text Repeating                                                          | WaterPointer Please check your WaterPointer                                                                                                    |                               |
|                                                                                                    | Text Stop                                                                                        |                                                                                                    |                               |
|                                                                                                    | Download                                                                                         | - T                                                                                                    | Select one predefin           |
|                                                                                                    | Export                                                                                           | - •                                                                                                    | Select one predefin           |
|                                                                                                    | Append Status                                                                                    | On • Off                                                                                                    |                               |
|                                                                                                    | Historical Status                                                                                | On Off                                                                                                    |                               |
|                                                                                                    | Design                                                                                           | - •                                                                                                    | Select one predefin           |
|                                                                                                    | Period                                                                                           | 1 •                                                                                                    | Days                          |

### 2.1.10.2 System Info

The main points on startup are Service Interface and Log Files.

### 2.1.10.2.1 Service interface:

The user interface, that is mostly used, is a nicely designed piece of software for user operation based on averages. As the shortest average is 60 seconds, the maintaining technician needs access to live data. For this reason, the technician is using the Service Interface.

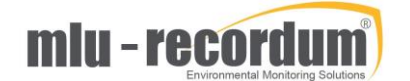

| admin@WAPT00 × admin@WAPT0                             | ×                       | WAPT001: | i3 Lint 🗙 🚺 W | /APT00153 Lins × | 🗋 WebServer Bas | ic x  | root@20170061 × | 2017006 | Andress<br>513 LinLo X | - |   | ×   |
|--------------------------------------------------------|-------------------------|----------|---------------|------------------|-----------------|-------|-----------------|---------|------------------------|---|---|-----|
| ← → C ① Nicht sicher   192.168.2                       | 0.153/index.php         |          |               |                  |                 |       |                 |         |                        | ☆ | ٧ | • : |
| •                                                      | WATERPOINTER            | Graph    | Download      | Stationbook      | Overview        | Water | Calibration     | Setup   | •                      |   |   | ≡   |
| 🗉 🎦 Rules & Actions                                    | Service Interface       |          |               |                  |                 |       |                 |         |                        |   |   |     |
| co Rules<br>co Actions                                 | LinLog (open in new win | dow)     |               |                  |                 |       |                 |         |                        |   |   |     |
| GD Defaults ■ ➡ System Info                            | LinSens (open in new w  | ndow)    |               |                  |                 |       |                 |         |                        |   |   |     |
| <ul> <li>General</li> <li>Service Interface</li> </ul> |                         |          |               |                  |                 |       |                 |         |                        |   |   |     |
| <ul> <li>Status History</li> <li>Log Files</li> </ul>  |                         |          |               |                  |                 |       |                 |         |                        |   |   |     |
| System Maintenance Service Manager                     |                         |          |               |                  |                 |       |                 |         |                        |   |   |     |
| co Command Interface                                   |                         |          |               |                  |                 |       |                 |         |                        |   |   |     |
| Backup     Sidu Massage                                |                         |          |               |                  |                 |       |                 |         |                        |   |   |     |
| Extras                                                 |                         |          |               |                  |                 |       |                 |         |                        |   |   |     |
| <ul> <li>Configuration</li> <li>LinLog</li> </ul>      |                         |          |               |                  |                 |       |                 |         |                        |   |   |     |
| LinOut     Communication                               |                         |          |               |                  |                 |       |                 |         |                        |   |   |     |
| 🗉 🎦 User Administration                                |                         |          |               |                  |                 |       |                 |         |                        |   |   |     |
|                                                        |                         |          |               |                  |                 |       |                 |         |                        |   |   |     |
|                                                        |                         |          |               |                  |                 |       |                 |         |                        |   |   |     |
|                                                        |                         |          |               |                  |                 |       |                 |         |                        |   |   |     |
|                                                        |                         |          |               |                  |                 |       |                 |         |                        |   |   |     |
|                                                        |                         |          |               |                  |                 |       |                 |         |                        |   |   |     |
|                                                        |                         |          |               |                  |                 |       |                 |         |                        |   |   |     |
|                                                        |                         |          |               |                  |                 |       |                 |         |                        |   |   |     |
|                                                        |                         |          |               |                  |                 |       |                 |         |                        |   |   |     |
| 192.168.20.153/cgi-bin/linlog.cgi?lang=en&wtb=1        |                         |          |               |                  |                 |       |                 |         |                        |   |   |     |

After clicking on LinLog the Service Interface pops up:

| Andrease                                                                                                    | - |      | > | × |
|----------------------------------------------------------------------------------------------------|---|------|---|---|
| $\leftarrow \rightarrow \mathbf{C}$ ( Nicht sicher   192.168.20.153/cgi-bin/linlog.cgi?lang=en&wtb=1                                                                                                    | ☆ | ۴ ال | f | : |
| LinLog Service Interface,                                                                                                    |   |      |   |   |
| Home Raw values Actual Calibration Average 1 Average 2 Average 3 Pump control Troll 3 WS WaterSam 4 Software RS232                                                                                                    |   |      |   |   |
| Start Page                                                                                                    |   |      |   |   |
| Welcome to the start page of the logging part of your device. This page gives the operator the opportunity to check raw and actual values, automatically updated every some seconds.<br>If you are accidentally on this page, be aware that the values displayed here are not final values, they can be easily interpreted in a wrong way I |   |      |   |   |
| Software Version: 2 223 22 Aug 2018                                                                                                    |   |      |   |   |
| This document is generated by Inlog, the logging sair of the rOSy system<br>Copyright by <u>WWW.ITILL-IECOTOLUT.COM</u>                                                                                                    |   |      |   |   |
|                                                                                                    |   |      |   |   |
|                                                                                                    |   |      |   |   |
|                                                                                                    |   |      |   |   |
|                                                                                                    |   |      |   |   |
|                                                                                                    |   |      |   |   |
|                                                                                                    |   |      |   |   |
|                                                                                                    |   |      |   |   |
|                                                                                                    |   |      |   |   |
|                                                                                                    |   |      |   |   |
|                                                                                                    |   |      |   |   |
|                                                                                                    |   |      |   |   |
|                                                                                                    |   |      |   |   |
|                                                                                                    |   |      |   |   |

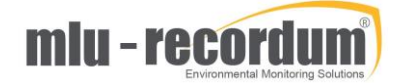

|         |                   |                   | Average 3 Pum | <u>o control Tro</u> | II 3 WS WaterSa | <u>im 4 Sc</u> | oftwa | re RS2  | 32   |                                  |  |  |
|---------|-------------------|-------------------|---------------|----------------------|-----------------|----------------|-------|---------|------|----------------------------------|--|--|
| WaterSa | m Src:4 WaterSam  | 4                 |               |                      |                 |                |       |         |      |                                  |  |  |
| Bottle  | List              |                   |               |                      | WaterS          | am             | Pro   | gra     | n    |                                  |  |  |
| Number  | Start             | Stop              | Information   | active               | Number          |                |       |         |      |                                  |  |  |
| 1       | 20180823 15:16:19 | 20180823 18:26:10 | 5 Samples     |                      | Number          | on/o           | п     |         |      |                                  |  |  |
| 2       | 20180823 19:16:17 | 20180823 22:26:10 | 5 Samples     |                      | 1               |                |       | Start   |      | Stop                             |  |  |
| 3       | 20180823 23:16:17 | 20180824 02:26:09 | 5 Samples     |                      |                 | -              |       | otan    |      | otop                             |  |  |
| 4       | 20180824 03:16:17 | 20180824 06:26:09 | 5 Samples     |                      | 2               | x              |       | Start   | 1.1  | Stop                             |  |  |
| 5       | 20180824 07:16:17 | 20180824 08:16:12 | 2 Samples     |                      | 2               | ~              |       | otan    |      | Stop                             |  |  |
| 5       | •                 | -                 |               |                      | 3               |                |       | Start   | 1    | Stan                             |  |  |
| /       | •                 | •                 |               |                      | 5               | -              |       | Start   |      | Stop                             |  |  |
| 0       | -                 | -                 |               |                      | 4               |                |       |         |      |                                  |  |  |
| 10      |                   |                   |               |                      | -               | -              |       |         |      |                                  |  |  |
| 11      |                   |                   |               |                      | 5               |                |       |         |      |                                  |  |  |
| 12      | -                 | -                 |               |                      |                 | _              |       |         |      |                                  |  |  |
| 13      |                   |                   |               |                      | 6               | _              |       |         |      |                                  |  |  |
| 14      |                   |                   |               |                      | _               |                |       |         |      |                                  |  |  |
| 15      | -                 | -                 |               |                      | 7               | -              |       |         |      |                                  |  |  |
| 16      | -                 | -                 |               |                      | 0               |                |       |         |      |                                  |  |  |
| 17      | -                 |                   |               |                      | 0               | -              |       |         |      |                                  |  |  |
| 18      | -                 | -                 |               |                      | 9               |                |       |         |      |                                  |  |  |
| 19      | -                 | -                 |               |                      | 5               | -              |       |         |      |                                  |  |  |
| 20      | -                 | -                 |               |                      |                 |                |       |         |      |                                  |  |  |
| 21      | -                 | -                 |               |                      | Inform sy       | /stem          | tha   | it new  | l bo | ottles are installed             |  |  |
| 22      | -                 | -                 |               |                      |                 |                |       |         |      |                                  |  |  |
| 23      | -                 | -                 |               |                      | Bottles cha     | anged          | La    | st exch | ang  | ge of bottles: 20180823 14:30:36 |  |  |
|         |                   |                   |               |                      |                 |                |       |         |      |                                  |  |  |

### 2.1.10.2.2 LogFiles:

| / 🔢 admin@WAP x 🕼 WAPT00153   x V 🔛 admin@WAP x V 🛄 admin@WAP x V 🛄 wAPT00153   x V 📴 WAPT00153   x V 🖸 WebServer 8   x V 🛄 root@20170   x V 🛄 201700613   x V                                                                                                    | - 0 ^   |
|----------------------------------------------------------------------------------------------------|---------|
| ← → C () Nicht sicher   192.168.20.153/index.php#                                                                                                    | ☆ 💹 😽 🗄 |
| 🚍 W A TERPOINTER 🚍 Graph Download Stationbook Overview Water Calibration <mark>Setup</mark> 🕩                                                                                                    | ≡       |
| Log Files Viewer                                                                                                    |         |
| Please choose one of available waterpointer log files: LinSens-Error 201808.log   Open Size: 109 KB Last modified: 2018-08-24 00:05:00                                                                                                    |         |
| Search regular expression: Search (next) Lines: 1-100 / 1370 Up Down                                                                                                    |         |
| D20000001       USE: 10 Fig. 10 Fig. 10 Fig. 10 Harthdog board confirms!         D2000001       13:12:47 Info: 11 Inters filiated (piliphic)         D2000001       13:12:47 Info: 11 Inters filiated (piliphic)         D2000001       15:12:10 Info: 11 Inters filiated (piliphic)         D2000001       15:12:10 Info: 11 Inters started -> Version 2.12:15.un 2016 uptime: 00000005; 00h 00h 475         D2000000       10:11 Info: 11 Inters: capp.operatingSystem: 2 confirmOs.fsRedy: 1 app.fsRedy: 1 app.fsR |         |
|                                                                                                    |         |
|                                                                                                    |         |
|                                                                                                    |         |

Sometime, like during the modem setup it is necessary to check the log files this can be done here.

### 2.1.10.3 Configuration:

You can setup the averaging times in System Parameters (the other parameters are not relevant for the WaterPointer

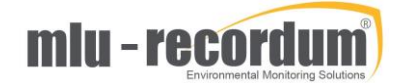

| admin@WAP ×                                                                            | VIII admin@WAF x VIII admin@WAF x VIII WAPT00153 x VIII WAPT00153 x VIII WebServer & x VIII                                                                                                    | root@201700 × 📗 2017006   | Andreas — 🗆 🗙                                          |
|----------------------------------------------------------------------------------------|----------------------------------------------------------------------------------------------------|---------------------------|--------------------------------------------------------|
| $\leftarrow$ $\rightarrow$ C 🛈 Nicht sicher   192.168.2                                | 20.153/index.php#                                                                                                    |                           | ☆ 🗷 🎸 :                                                |
| 0                                                                                      | wATERPOINTER Graph Download Stationbook Overview Water C                                                                                                    | alibration Setup 🕻        | . ≡                                                    |
| Rules & Actions  Rules                                                                 | duration of active zero valve<br>ZeroPurgeInSystem [sec]<br>purge in time with zero air, data are not sampled<br>SpanDurationSystem [sec]                                                              | 600                       | [1 ≤ value ≤ 3600]                                     |
| Actions     Defaults                                                                   | duration time of active span valve<br>SpanPurgeInSystem [sec]<br>purge in time with span gas, data are not sampled                                                                                     | 600                       | [1 ≤ value ≤ 3600]                                     |
| System Info     General     Service Interface                                          | DurationPurgeOutSystem [sec] purge in time with sample, data are not sampled to averages IndependentSpanTiming_System [on/off] inderendent timing for sam check                                        | 180<br>On • Off           | [1 ≤ value ≤ 3600]                                     |
| so Status History     so Log Files     System Maintenance                              | CaliIntervalSpanSystem [hours] 0 disables automatic span calibration check CaliNextAutoSpanStartSystem [datetime]                                                                                      | 0<br>2009 ¥ - Jan ¥ - 1 ¥ | [0 ≤ value ≤ 744]<br>00 ▼ : 15 ▼ = 2009-01-01 00:15:00 |
| Service Manager     Command Interface     Software Undate                              | next span calibration cycle starts at:<br>Save<br>Imning                                                                                                    |                           |                                                        |
| G Backup<br>G Disk Manager                                                             | AverageTime2<br>Length of time in seconds to calculate timeaverage values, which are stored in the database (average value 1 < average valu<br>2 < average value 3)<br>AverageTime3                    | e 300                     | [60 ≤ value ≤ 3600]                                    |
| Configuration Board Parameter College                                                  | Length of time in seconds to calculate timeaverage values, which are stored in the database (average value 1 < average value 2)<br>2 < average value 3)<br>Gave can be average value 3)                | e                         |                                                        |
| Calibration Parameters     Water General     Interface Configuration                   | TooHotPumpTemp[°C]                                                                                                    | 60                        | [0 ≤ value ≤ 150]                                      |
| <ul> <li>System Parameters</li> <li>Hardware</li> <li>Customer/Station</li> </ul>      | Umt of room temperature<br>LinLog_Use_fixed_ID [on/off]<br>Standard ID setup gives best protection against mixing up signals, fixed ID setup gives you same id when a instrument is                    | On Off                    | [0 2 value 2 120]                                      |
| <ul> <li>Waterpointer Configuration</li> <li>Options</li> <li>Time Settings</li> </ul> | Computer in same group again.<br>DisplayNegHandling (on/off)<br>In the Service Interface, the original values are shown in brackets if the behavior at zero routine has changed the value.<br>Language | ● On ● Off<br>en          |                                                        |
| Additional ···     Parameters     Synchronization                                      | main language for LinSens/LinLog (en,de) Min_RL_Interval [minutes] Min time between two RL commands (Soft reset of board) 0 turns off function Save                                                    | 60                        | [0 ≤ value ≤ 1500]                                     |
| G Features                                                                             | Alarm                                                                                                    |                           |                                                        |
| <ul> <li>Standards</li> <li>C LinCog</li> <li>LinCut</li> </ul>                        | SMART_Errors_ignored_DRIVE0<br>LinSched SystemCheck Rule is not triggered when number of SMART errors are below this value. Please use this option only<br>after consulting your distributor.          | 0                         | $[0 \le value \le ]$                                   |
| Communication     User Administration                                                  | SMART_trors_ignored_DRIVE1<br>Linsched SystemCheck Rule is not triggered when number of SMART errors are below this value. Please use this option only<br>after consulting your distributor.           | 0                         | [0 ≤ value ≤ ]                                         |
|                                                                                        | Save                                                                                                    |                           |                                                        |

### WaterPointer Configuration

Here you can setup the setpoint for the flow. 30l/min is the recommended flow, values up to 60l/min are possible.

Changing from Default to Advanced enables one more important setup for you that is the Wiper Interval:

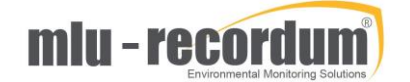

| admin@WAP × WAPT00153 ×                                         | Admin@WAP ×                                                                                           |                     | WebServer B: 🗙 🕌 ro | ot@20170 × 🕌 20170 | Andreas X                 |
|-----------------------------------------------------------------|----------------------------------------------------------------------------------------------------|---------------------|---------------------|--------------------|---------------------------|
| $\leftarrow$ $\rightarrow$ C 🛈 Nicht sicher   192.168.          | 20.153/index.php#                                                                                     |                     |                     |                    | ☆ 🐱 🎸 🗄                   |
| •                                                               | wATERPOINTER Graph Download                                                                           | Stationbook Overvie | w Water Cali        | bration Setup (    | • ≡                       |
|                                                                 | WP_Duration_Purge [sec]                                                                               |                     | 1                   | 10                 | [0 ≤ value ≤ 600]         |
| Rules                                                           | WP_Duration_PurgeDrain [sec]                                                                          |                     | 1                   | 15                 | $[0 \le value \le 600]$   |
| G Actions                                                       | Purge cycle strainer: duration purge and drain Save                                                   |                     |                     |                    |                           |
| co Defaults                                                     | Control Loops                                                                                         |                     |                     |                    |                           |
| 🖃 🎦 System Info                                                 | WP_Setpoint Flow [l/min]                                                                              |                     | 3                   | 30                 | $[0 \le value \le 1]$     |
| G General                                                       | Setpoint for flow                                                                                     |                     | 6                   |                    |                           |
| G Status History                                                | control factor P                                                                                      |                     | <u>[</u>            | ).01               | [0 ≤ value ≤ ]            |
| co Log Files                                                    | :WP_Flow_Contol_I                                                                                     |                     | C                   | 0.05               | $[0 \le value \le ]$      |
| 🗉 🎦 System Maintenance                                          | WP_Flow_Contol_D                                                                                      |                     | (                   | 0.05               | $[0 \le value \le ]$      |
| co Service Manager                                              | WP_Pump_Percent_On_Missing [%]                                                                        |                     | e                   | 50                 |                           |
| <ul> <li>Command Interrace</li> <li>Software Lindate</li> </ul> | Pump power when flow measurement is missing, 0for off                                                 |                     |                     |                    |                           |
| co Backup                                                       | Pump power when flow measurement is missing, 0for off                                                 |                     | 1                   |                    | [0 ≤ value ≤ ]            |
| 😁 Disk Manager                                                  | EVP_Flow_Par Pump power when flow measurement is missing 0. for fi                                    |                     | 1                   | 1                  | $[0 \le value \le ]$      |
| 🗉 🎦 Extras                                                      | Save                                                                                                  |                     |                     |                    |                           |
| Configuration                                                   | Aux Configuration                                                                                     |                     |                     |                    |                           |
| Board Parameter     Calibration Parameter                       | WP_Wiper_interval [seconds]                                                                           |                     | 3                   | 36000              | [15 ≤ value ≤ 90400]      |
| Water General                                                   | : vvrMax_Manual_Purge/Drain [min]                                                                     |                     | 6                   | 50                 | $115 \le value \le 14401$ |
| <ul> <li>Interface Configuration</li> </ul>                     | Manual drain oder purge are skipped ofter that time                                                   |                     |                     |                    |                           |
| G System Parameters                                             | Dry run protection after that time without measuring a flow                                           |                     | 3                   | 300                | [60 ≤ value ≤ 900]        |
| co Hardware                                                     | Save                                                                                                  |                     |                     |                    |                           |
| Customer/Station                                                | Display                                                                                               |                     |                     |                    |                           |
| Ontions                                                         | EVP_Parameter_Displayed_1_Grp Parameter displayed on Pump Control page: Grp number (-1., Off)         |                     | 3                   | 3                  | $[-1 \leq value \leq ]$   |
| co Time Settings                                                | WP_Parameter_Displayed_1_Par                                                                          |                     | 1                   | 13                 | [0 ≤ value ≤ ]            |
| 🔊 🏎 Additional 🚥                                                | WP Parameter Displayed 2 Grp                                                                          |                     | -                   | 2                  | [-1 < value < ]           |
| co Parameters                                                   | Paramter displayed on Pump Control page: Grp number (-1 Off)                                          |                     | 6                   |                    |                           |
| Synchronization     Sectures                                    | Paramter displayed on Pump Control page: Par number                                                   |                     | e                   | i                  | [0 ≤ value ≤ ]            |
| G Standards                                                     | EVP_Parameter_Displayed_3_Grp Parameter displayed on Pump Control page: Grp number (-1., Off)         |                     | 3                   | 3                  | $[-1 \leq value \leq ]$   |
| 🗉 🎦 LinLog                                                      | WP_Parameter_Displayed_3_Par                                                                          |                     | 1                   | 16                 | $[0 \le value \le ]$      |
| 🗉 🎦 LinOut                                                      | WP_Parameter_Displayed_4_Grp                                                                          |                     | 3                   | 3                  | [-1 < value < ]           |
| Communication                                                   | Paramter displayed on Pump Control page: Grp number (-1 Off)                                          |                     |                     |                    |                           |
| User Administration                                             | Paramter displayed on Pump Control page: Par number                                                   |                     | 5                   | 1                  | [0 S value S ]            |
|                                                                 | <b>: WP_Parameter_Displayed_5_Grp</b><br>Paramter displayed on Pump Control page: Grp number (-1 Off) |                     | 3                   | 3                  | $[-1 \leq value \leq ]$   |

The wiper is a build in brush that cleans the sensors in the time interval you configure.

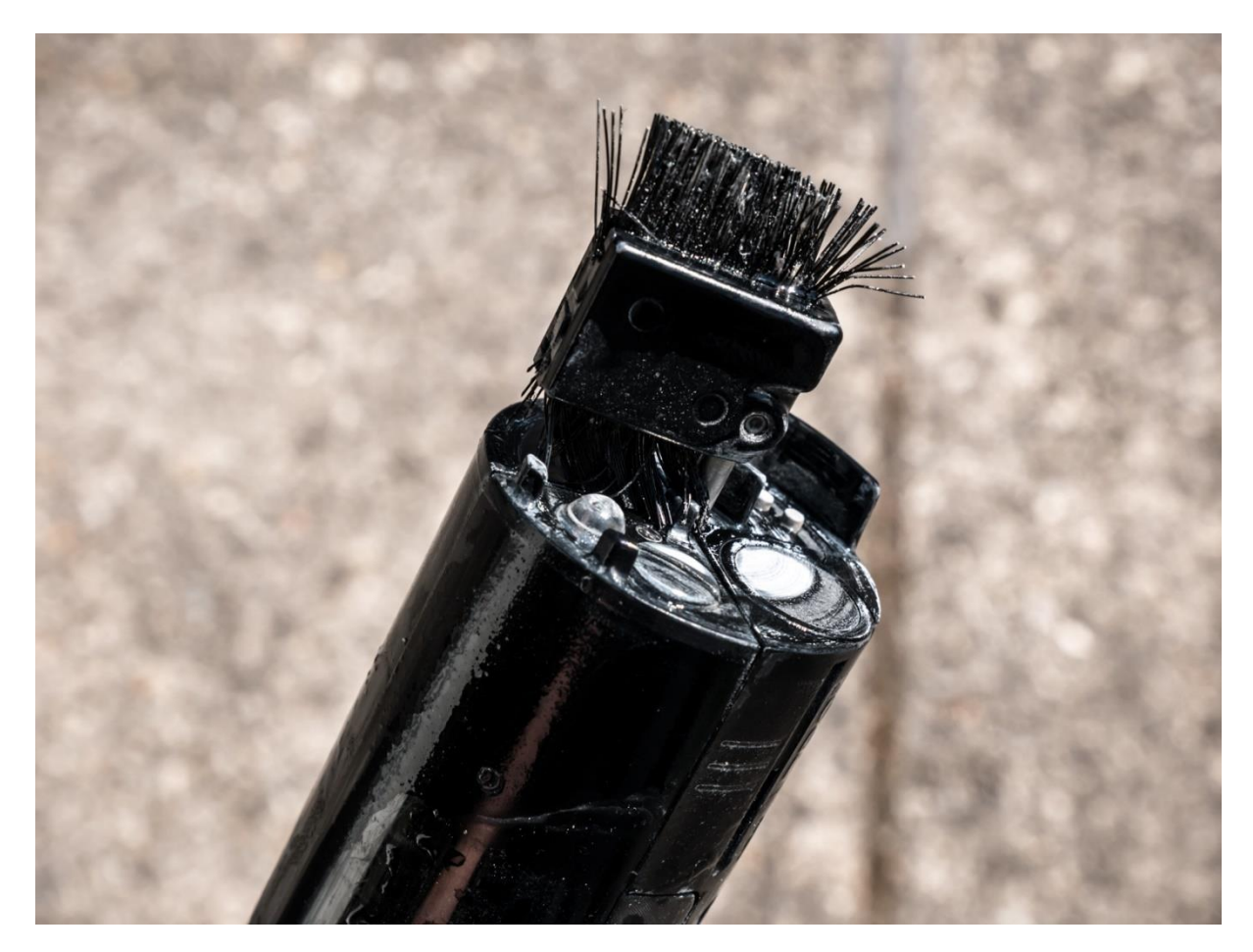

miu - recordum

# 3 Measurement Probe Insitu Troll600

The Insitu Troll600 measurement probe is for sure one of the best possibility to measure water parameters. This probe consists out of the build in computer system and several sensors that can be plugged in. Each sensor stores internally its calibration that allows to prepare and calibrate the sensors in your lab (with an second probe) and just exchange the sensors on site. Of course, the calibration can be done on site also. Please refer the extra Insitu manual for details on calibration and maintenance.

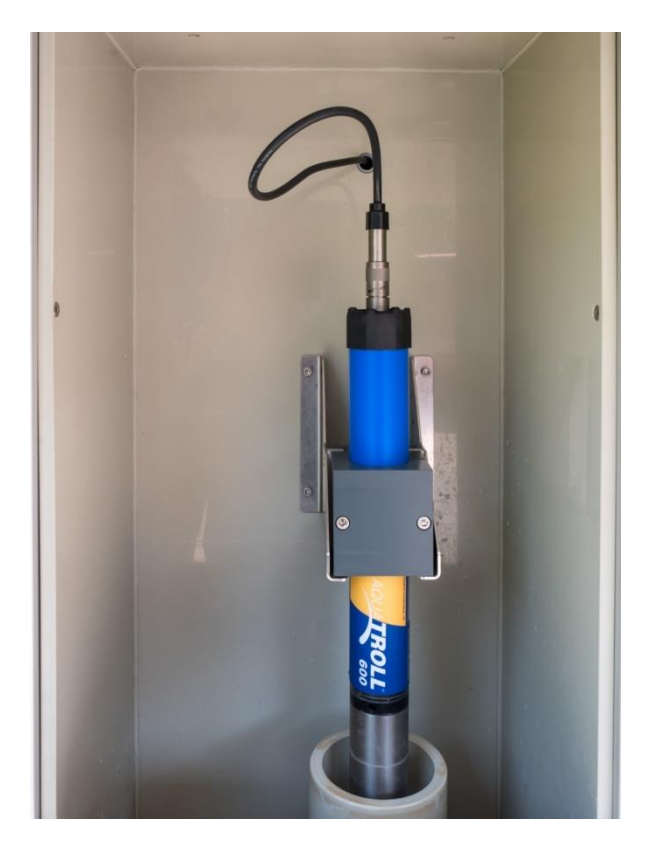

**Hint:** Make sure the sensor is always in water also during storage and transportation to avoid damage to the sensors. You can simply fill up the cap with water and screw it on.

The measurement compartment it is purged with fresh sample water from the lower side and water is flowing over. If the drain is blocked the water level can rise and flood the system. To avoid these two sensors are built into the wall detecting high water. This immediately stops the pump until the water is removed.

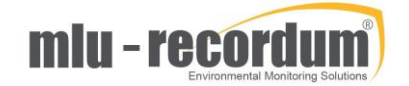

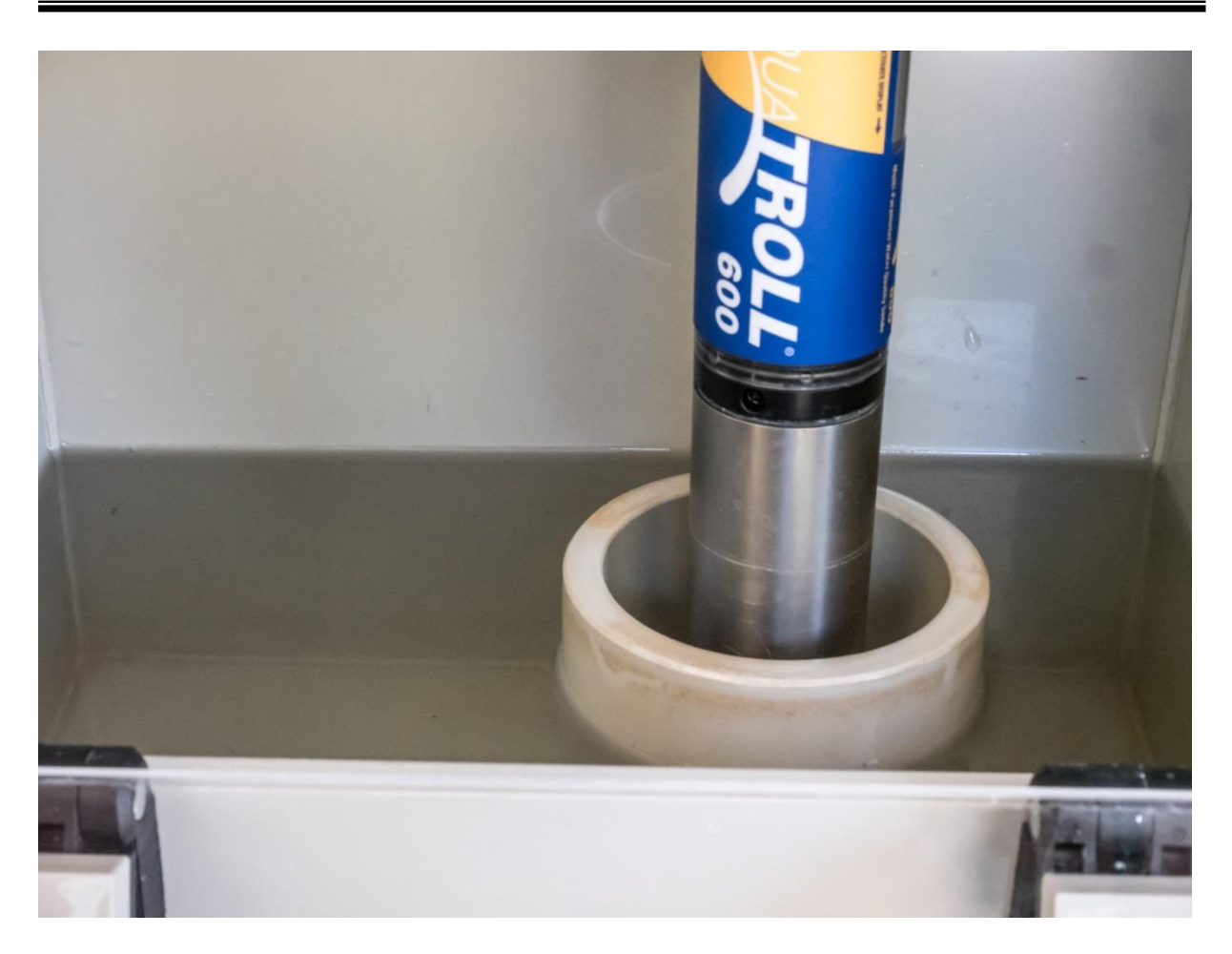

# 4 Setup and working with WaterSam Sampler

The German made WaterSam sampler is equipped with a cooled storage room for 24 bottles with 1Liter capacity. On delivery the unit is configured to take a sample with one shot of 200ml sample. If you need a different setup here please refer to the WaterSam manual.

If wished it can run by its own control system taking samples depending on its configuration. In most cases it makes sense to run it with in the WaterPointer system. To do this two "programs" are configured as default on delivery.

Program 1 is using the Modbus Register for the 'Event sampling'. This means as soon a Rule triggers the Action "WaterSam Sample" of type event proportional the Input is set active until the rule is not triggered anymore. The WaterSam program defines how many samples are taken during that time.

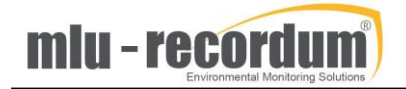

Program 1

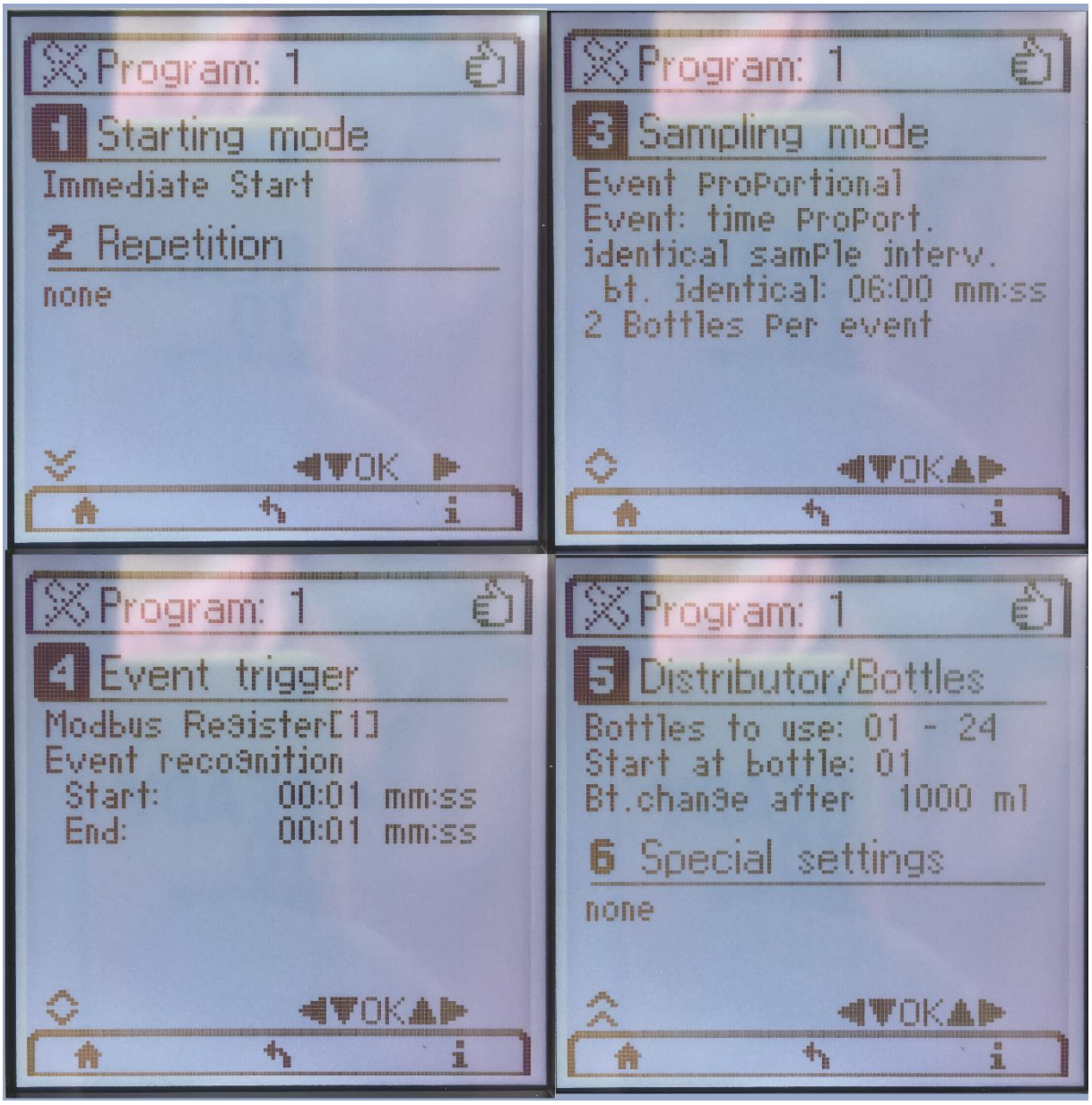

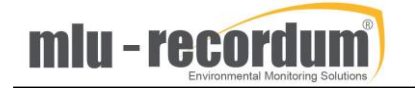

Program 2 is using the Modbus Resister for Volume digital that make one peak and triggers one sample. That's the method that is easier to configure for me.

Program 2

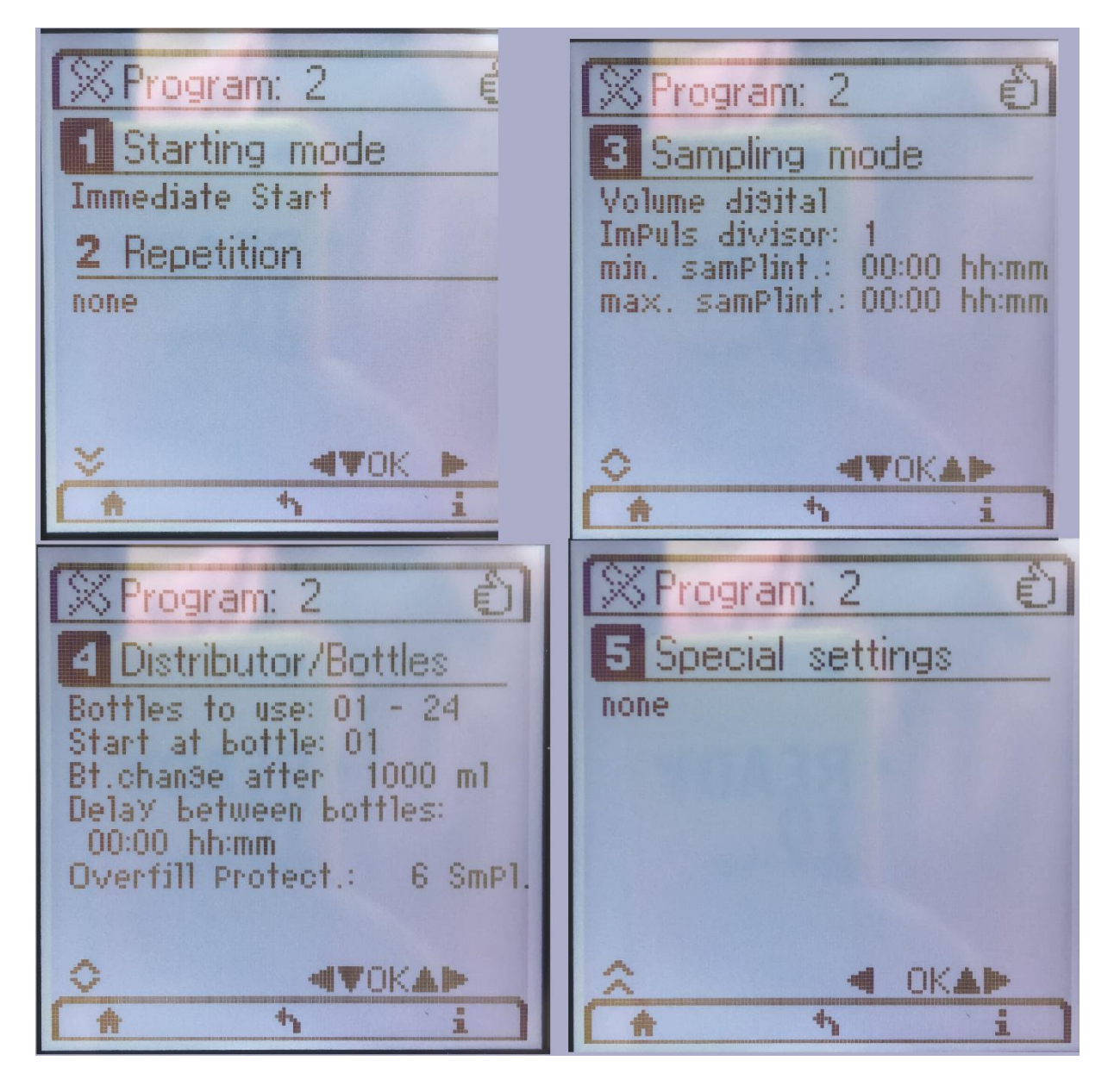

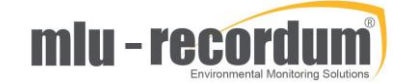

What programs should be started automatically is defined as preselected programs.

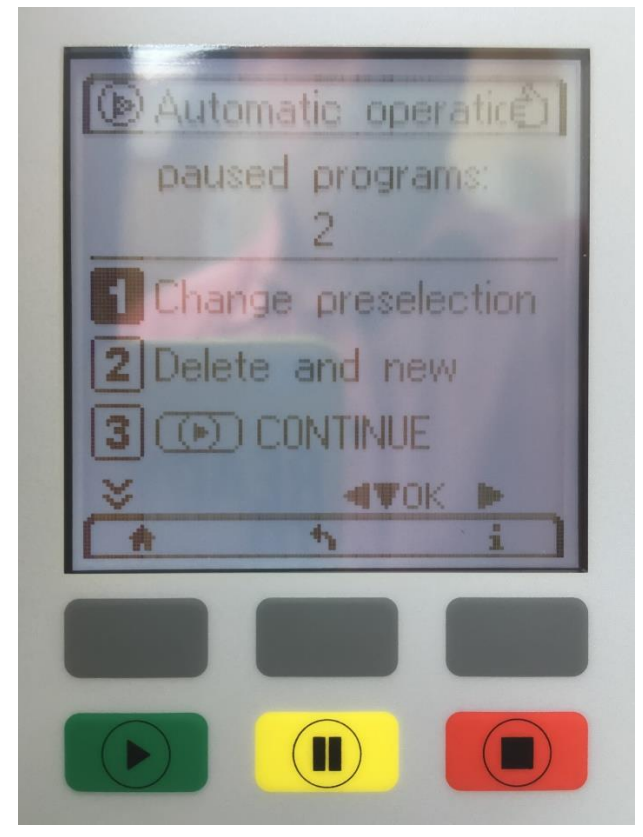

It is very important to understand that every time a program restarts or is manually restarted the sampler expects that you have taken out the filled sample bottles and empty sample bottles are in the machine. If you overlooked this fact the sampler will overfill bottles and water will drain out.

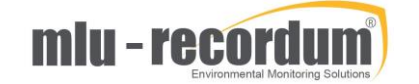

You also should click on <Bottles changed> in the LinLog Service Interface, this let the software startup a new table with information about the samples in the bottles:

| admi                     |                                                                                                    | x admin@ x        | admin@ X          |               |                          |                |                                             |  |  |  |
|--------------------------|----------------------------------------------------------------------------------------------------|-------------------|-------------------|---------------|--------------------------|----------------|---------------------------------------------|--|--|--|
|                          |                                                                                                    |                   |                   |               |                          |                |                                             |  |  |  |
| $\leftarrow \rightarrow$ | G Nicht sicher                                                                                                    | 192.168.20.153/cg | II-bin/linlog.cgi | i?page=wa     | tersam&grp=48            | ⟨=en           | 180wtb=1 🕅 🕅 V                              |  |  |  |
| LinLog<br>Home Ra        | LinLog Service Interface, normal Operation Home Raw values Actual Calibration Average 1 Average 2 Average 3 Pump control Troll 3 WS WaterSam 4 Software RS232 |                   |                   |               |                          |                |                                             |  |  |  |
| WaterS                   | am Src:4 Waters                                                                                                    | Sam 4             |                   |               |                          |                |                                             |  |  |  |
| Bottle                   | List                                                                                                    |                   |                   |               | WaterS                   | am Pr          | rogram                                      |  |  |  |
| Number                   | Start                                                                                                    | Stop              | Information       | active        | Number                   | on/off         |                                             |  |  |  |
| 1                        | 20180821 09:11:13                                                                                                    | 20180821 09:31:12 | 5 Samples         |               | Number                   | 011/011        |                                             |  |  |  |
| 2                        | 20180821 09:36:17                                                                                                    | 20180821 09:56:12 | 5 Samples         |               | 1                        |                | Start Stop                                  |  |  |  |
| 3                        | 20180821 10:01:17                                                                                                    | 20180821 10:21:11 | 5 Samples         |               |                          | -              | Start                                       |  |  |  |
| 4                        | 20180821 10:26:16                                                                                                    | 20180821 10:46:12 | 5 Samples         |               | 2                        | ~              | Start Star                                  |  |  |  |
| 5                        | 20180821 10:51:16                                                                                                    | 20180821 11:11:11 | 5 Samples         |               | 2                        | ~              | Start Stop                                  |  |  |  |
| 6                        | 20180821 11:16:22                                                                                                    | 20180821 11:36:12 | 5 Samples         |               | _                        |                |                                             |  |  |  |
| 7                        | 20180821 11:41:32                                                                                                    | 20180821 12:01:12 | 5 Samples         |               | 3                        | -              | Start Stop                                  |  |  |  |
| 8                        | 20180821 12:06:17                                                                                                    | 20180821 12:26:12 | 5 Samples         |               |                          |                |                                             |  |  |  |
| 9                        | 20180821 12:31:17                                                                                                    | 20180821 12:51:11 | 5 Samples         |               | 4                        | -              |                                             |  |  |  |
| 10                       | 20180821 12:56:17                                                                                                    | 20180821 13:16:12 | 5 Samples         |               | 5                        |                |                                             |  |  |  |
| 11                       | 20180821 13:21:17                                                                                                    | 20180821 13:41:12 | 5 Samples         |               | э                        | -              |                                             |  |  |  |
| 12                       | 20180821 13:46:18                                                                                                    | 20180821 14:06:11 | 5 Samples         |               | 6                        |                |                                             |  |  |  |
| 13                       | 20180821 14:16:33                                                                                                    | 20180821 14:21:12 | 2 Samples         | *             | 0                        | -              |                                             |  |  |  |
| 14                       | -                                                                                                    | -                 |                   |               | 7                        |                |                                             |  |  |  |
| 15                       | -                                                                                                    | -                 |                   |               |                          | -              |                                             |  |  |  |
| 16                       | -                                                                                                    | -                 |                   |               | 8                        |                |                                             |  |  |  |
| 1/                       | -                                                                                                    | -                 |                   |               |                          | _              |                                             |  |  |  |
| 18                       | -                                                                                                    | -                 |                   |               | 9                        | _              |                                             |  |  |  |
| 19                       | -                                                                                                    | -                 |                   |               |                          |                |                                             |  |  |  |
| 20                       | -                                                                                                    | -                 |                   |               |                          |                |                                             |  |  |  |
| 21                       | -                                                                                                    | -                 |                   |               | Inform sy                | stem th        | nat new bottles are installed               |  |  |  |
| 22                       | -                                                                                                    | -                 |                   |               |                          |                |                                             |  |  |  |
| 23                       |                                                                                                    |                   |                   |               | Bottles cha              | nged L         | ast exchange of bottles: 20180821 09:05:38. |  |  |  |
| 24                       |                                                                                                    |                   |                   |               |                          |                |                                             |  |  |  |
|                          |                                                                                                    |                   |                   |               | Manual Sar               | mple           |                                             |  |  |  |
|                          |                                                                                                    |                   |                   |               |                          |                |                                             |  |  |  |
|                          |                                                                                                    |                   |                   | This document | is generated by linkog   | the logging na | art of the rOSv system                      |  |  |  |
|                          |                                                                                                    |                   |                   | Cop           | yright by <u>WWW.mlu</u> | -recordur      | <u>m.com</u>                                |  |  |  |
|                          |                                                                                                    |                   |                   |               | 20180821                 | 14:22:18       |                                             |  |  |  |

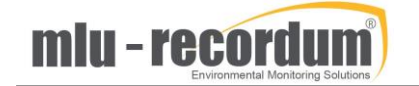

This data is stored in a file also you can copy the data easily by copy and paste.

| admin@ X admin@ X admin@ X                                                                                                    |                                                                                                    |
|----------------------------------------------------------------------------------------------------|----------------------------------------------------------------------------------------------------|
| ← → C ③ Nicht sicher   192.168.2                                                                                                    | 20.153/# 🖈 🗷 😽 :                                                                                                    |
|                                                                                                    | 🚍 WATERPOINTER 🚍 » Graph Download Stationbook Overview Water Calibration 🛛 🚍 🛛                                                                                                    |
| E C Rules & Actions                                                                                                    | Log Files Viewer                                                                                                    |
| co Rules<br>co Actions                                                                                                    | Please choose one of available waterpointer log files: WaterSam 4 bottle list 20180821-091113.log  Open Size: 0 KB Las                                                                                                    |
| 🖙 Defaults<br>🖃 🎦 System Info                                                                                                    | Search regular expression: Search (next) Lines: 1-20 / 20 Up Down                                                                                                    |
| es General<br>es Service Interface<br>es Status History<br>es Loo Files                                                                                                    | End On Hier Feached (~40.3)<br>WaterSam Bottle List<br>Instrument: WaterSam_4<br>Station: WA4700153<br>File written: 2018082114:22:12                                                                                                    |
| System Maintenance                                                                                                    | Bottle Start time Last time Samples Failed Samples                                                                                                    |
| <ul> <li>Service Manager</li> <li>Command Interface</li> <li>Software Update</li> <li>Backup</li> <li>Extras</li> <li>Configuration</li> <li>LinLog</li> <li>LinOut</li> <li>Communication</li> <li>Nameserver</li> <li>Natchdog</li> <li>DynDns</li> <li>Modem</li> <li>Diagnostics</li> <li>User Administration</li> </ul> | 1       2018021 09:11:13       2018021 09:36:17       2018021 10:21:11       5       0         2       2018021 10:21:11       2018021 10:21:11       5       0         4       2018021 10:21:11       2018021 10:21:11       5       0         5       2018021 10:21:11       5       0       0         4       2018021 10:21:11       5       0         5       2018021 10:21:11       5       0         6       2018021 11:61:12       2018021 11:31:11       5       0         7       2018021 11:20:117       2018021 11:20:112       5       0         9       2018021 11:20:117       2018021 11:20:112       5       0         9       2018021 11:20:117       2018021 11:20:112       5       0         10       2018021 11:20:117       2018021 11:20:112       5       0         12       2018021 13:41:12       13:41:12       5       0         13       20180621 14:10:33       20180621 14:10:11       5       0         13       20180621 14:16:33       20180621 14:21:12       2       0 |
|                                                                                                    | Buffer size (lines):         100         Lines:         1-20 / 20         Up         Down                                                                                                    |
|                                                                                                    | Actions:                                                                                                    |
|                                                                                                    | Reopen File Begin File End Go to LINE:                                                                                                    |
|                                                                                                    |                                                                                                    |

You also can use the download function to download the file to your computer:

| admin@WAPT0 ×                               | 01 × Admin@WAPTO: × WAPTOO           | 153 Lint 🗙 🗸   | WAPT00153 Lins ×       | ) WebServer Basic 🗙 🗸 | root@20170061 × 🚺 2 | 01700613 LinL × | <sup>3</sup> – 🗆 X                        |
|---------------------------------------------|--------------------------------------|----------------|------------------------|-----------------------|---------------------|-----------------|-------------------------------------------|
| ← → C ① Nicht sicher   192.168              | .20.153/index.php#                   |                |                        |                       |                     |                 | ☆ 🗷 🕅 :                                   |
| •                                           | waterpointer 🚍 Graph                 | Downloa        | ad Stationbook         | Overview Wate         | r Calibration Set   | up 🕞            | =                                         |
| co Download                                 | Lists of Sample Bottles              |                |                        |                       |                     |                 |                                           |
| Exports                                     | August                               |                | WS_bottle_list.WaterS  | am_4.20180822-080613  | .log 🔻              |                 |                                           |
| <ul> <li>Lists of Sample Bottles</li> </ul> | Download                             | *              | Do a Download NOW (    | max 2MB)              |                     |                 |                                           |
| G Sensors                                   | Сору                                 | ළු             | - 🔻 📖                  |                       |                     |                 | Copy <b>To</b> USB Pen<br>(FAT formatted) |
|                                             | Attention: You need to unmount the U | SB Pen Stick y | you copied to. Otherwi | se you risk data corr | uption.             |                 |                                           |
|                                             | Unmount                              |                | - 🔻                    |                       |                     |                 | Unmount                                   |
|                                             | Log                                  |                |                        |                       |                     |                 |                                           |
|                                             | <u> </u>                             |                |                        |                       |                     |                 |                                           |
|                                             |                                      |                |                        |                       |                     |                 |                                           |
|                                             |                                      |                |                        |                       |                     |                 |                                           |
|                                             |                                      |                |                        |                       |                     |                 |                                           |
|                                             |                                      |                |                        |                       |                     |                 |                                           |
|                                             |                                      |                |                        |                       |                     |                 |                                           |
|                                             |                                      |                |                        |                       |                     |                 |                                           |
|                                             |                                      |                |                        |                       |                     |                 |                                           |
|                                             |                                      |                |                        |                       |                     |                 |                                           |
|                                             |                                      |                |                        |                       |                     |                 |                                           |
|                                             |                                      |                |                        |                       |                     |                 |                                           |
|                                             |                                      |                |                        |                       |                     |                 |                                           |
|                                             |                                      |                |                        |                       |                     |                 |                                           |
|                                             |                                      |                |                        |                       |                     |                 |                                           |
|                                             |                                      |                |                        |                       |                     |                 |                                           |
|                                             |                                      |                |                        |                       |                     |                 |                                           |
|                                             |                                      |                |                        |                       |                     |                 |                                           |
|                                             |                                      |                |                        |                       |                     |                 |                                           |
|                                             |                                      |                |                        |                       |                     |                 |                                           |
|                                             |                                      |                |                        |                       |                     |                 |                                           |

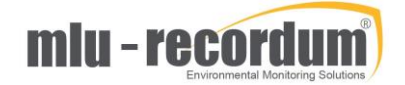

It is a very good idea to configure a rule checking what bottle number is in use, that triggers an Email Action when, as example, bottle 20 is in use. In that way the user has some time left to visit the WaterPointer and do the bottle exchange.

| admin@WAPT00 × viii root@WAPT00                                                                                                    | 01: x admin@WAPTO: x WAPT0015 | 3 Lin: 🗴 🕅 WAPT00153 Lin: 🗴 🖉 WebServer Basic 🗴 🕅 root@20170061 🗙 🗐 201700613 Lini: 🗙 |                                                      |  |  |  |  |  |
|----------------------------------------------------------------------------------------------------|-------------------------------|---------------------------------------------------------------------------------------|------------------------------------------------------|--|--|--|--|--|
| ← → C ① Nicht sicher   192.168                                                                                                    | .20.153/index.php#            |                                                                                       | ☆ 🗵 🎸 :                                              |  |  |  |  |  |
| •                                                                                                    | waterpointer Graph            | Download Stationbook Overview Water Calibration Setup                                 | =                                                    |  |  |  |  |  |
| Pulos & Actions                                                                                                    | Manage Rules                  |                                                                                       |                                                      |  |  |  |  |  |
| es Rules                                                                                                    | Measuring Signal Value Check  |                                                                                       |                                                      |  |  |  |  |  |
| c Actions                                                                                                    | Back                          |                                                                                       |                                                      |  |  |  |  |  |
| G Defaults                                                                                                    | Name                          | Most Sample Bottles are used                                                          |                                                      |  |  |  |  |  |
| System Info                                                                                                    | Description                   | Most sample bottles are used they and to be shared and                                |                                                      |  |  |  |  |  |
| Centeral     Service Interface     Satus History     Deg Files     Service Manager     Service Manager     Software Update     Setk Manager | Description                   | Most sample bottles are used, they need to be changed soon                            |                                                      |  |  |  |  |  |
|                                                                                                    | Active                        | • On • Off                                                                            |                                                      |  |  |  |  |  |
|                                                                                                    | <b>€</b> RootOnly             | On Off                                                                                |                                                      |  |  |  |  |  |
|                                                                                                    | Alarm Emphasis                | 0                                                                                     | 0 => Off                                             |  |  |  |  |  |
|                                                                                                    | Minimum Switch Time           | 0                                                                                     | Seconds                                              |  |  |  |  |  |
|                                                                                                    | Rule Repetition Time          | 1440                                                                                  | Minutes, 0 => Off                                    |  |  |  |  |  |
|                                                                                                    | Parameter                     | WaterSam MS3 [4] V Bottle active                                                      |                                                      |  |  |  |  |  |
| 🗉 🎦 Extras                                                                                                    | Value Type                    | 0 •                                                                                   | 0Actual value 1,2,3A                                 |  |  |  |  |  |
| Configuration                                                                                                    | Check Higher                  | ● On ○ Off                                                                            |                                                      |  |  |  |  |  |
|                                                                                                    | Value 1                       | 20                                                                                    |                                                      |  |  |  |  |  |
| Communication                                                                                                    | Check Lower                   | C On C Off                                                                            |                                                      |  |  |  |  |  |
| 🗉 🛅 User Administration                                                                                                    | Value 2                       | 0                                                                                     |                                                      |  |  |  |  |  |
|                                                                                                    | Check Rising                  | C On • Off                                                                            | Checks if the change (al<br>period exceeds the limit |  |  |  |  |  |
|                                                                                                    | Value 3                       | 0                                                                                     |                                                      |  |  |  |  |  |
|                                                                                                    | Check Falling                 | C on Off                                                                              | Checks if the change (al<br>period exceeds the limit |  |  |  |  |  |
|                                                                                                    | Value 4                       | 0                                                                                     |                                                      |  |  |  |  |  |
|                                                                                                    | Time Period                   | 0                                                                                     | 0 (off) 60 (max) Sam;                                |  |  |  |  |  |
|                                                                                                    | Valid Maintenance             | On Off                                                                                |                                                      |  |  |  |  |  |
|                                                                                                    | Valid Failure Status          | On Off                                                                                |                                                      |  |  |  |  |  |
|                                                                                                    | Valid Data Global             | On Off                                                                                | 1 use global setting                                 |  |  |  |  |  |
|                                                                                                    | Valid Data Check              | On Off                                                                                |                                                      |  |  |  |  |  |
|                                                                                                    | Valid Data Percent            | 75                                                                                    |                                                      |  |  |  |  |  |
|                                                                                                    | Triggered When Missing        | On • Off                                                                              |                                                      |  |  |  |  |  |
| 192.168.20.153/showPage.php?p=ra_rules&editid                                                                                               | =8&classid=1&doedit=1         |                                                                                       |                                                      |  |  |  |  |  |

# 5 Setup WaterPointer on a new place:

# 5.1 Place and level

Place the WaterPointer on a save place next to the surface water you want to monitor. Level the trailer with the 4 lifts at the corners.

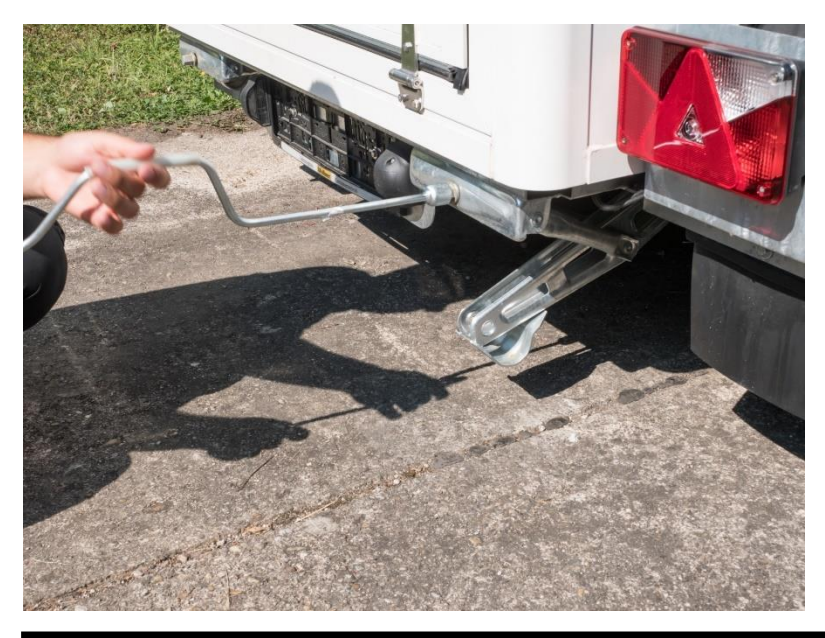

# 5.2 Pump and drain hose

Connect the drain hose on the OUT marked connector and roll it out to the water. Connect the pump hose to the pump and bring the pump into the water. Connect the other end of the pump hose to the IN marked connector.

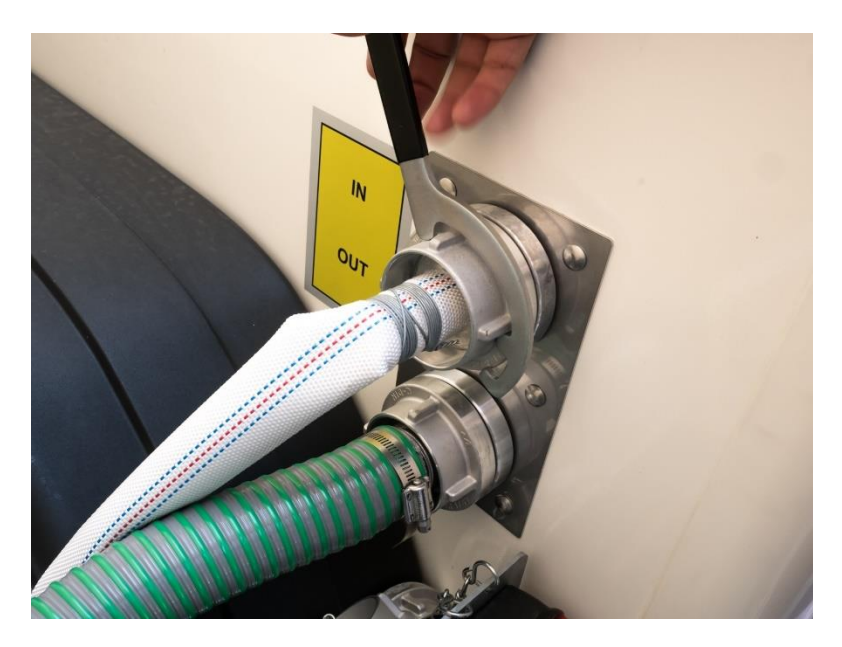

# 5.3 Probe

Remove the cap from the probe and install it:

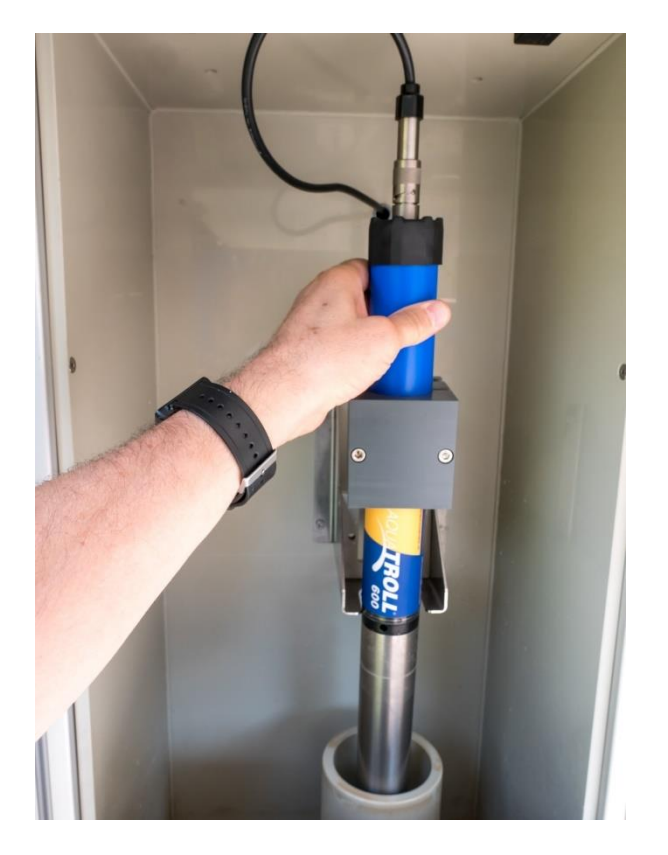

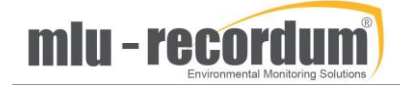

## 5.4 Power cable

Connect to a proper installed ~230V line with a 16A fuse. Typically, the WaterPointer has an average consumption of 650W. Peak consumption is about 1.5kW.

Powerup the unit and wait at least 2 minutes before you start up your laptop computer. Login the WaterPointer page and startup the pump:

| admin@WAPT0: x                                                                                                    | ©WAPTO: × VIII WAPT00153 Lin: × VIII WAPT00153 Lin: ×                                                                                         | \[     WebServer Basic × \      root@20170061 × \      201700613 LinL × \ | 3 - |    | × |
|----------------------------------------------------------------------------------------------------|----------------------------------------------------------------------------------------------------|---------------------------------------------------------------------------|-----|----|---|
| ← → C ① Nicht sicher   192.168.20.153/index.ph                                                                                                    |                                                                                                    |                                                                           | ☆   | ۰. | : |
|                                                                                                    | There are errors! Click me to                                                                                                    | check the state.                                                          |     |    | × |
| WATERPOINTER Graph Download                                                                                                    | Stationbook Overview Water Calibratio                                                                                                    | n Setup 🕞                                                                 |     |    | = |
| Waterpointer                                                                                                    |                                                                                                    |                                                                           |     |    |   |
| Pump control                                                                                                    |                                                                                                    |                                                                           |     |    |   |
| Pump<br>United States of the second states of the second states of the seco | Purge<br>Valve Purge<br>Compressed air<br>Valve Purge Air<br>Valve Drain<br>Next auto purge cycle: 20180823 17:00:00<br>Drain Purge OFF Purge | <complex-block></complex-block>                                           |     |    |   |

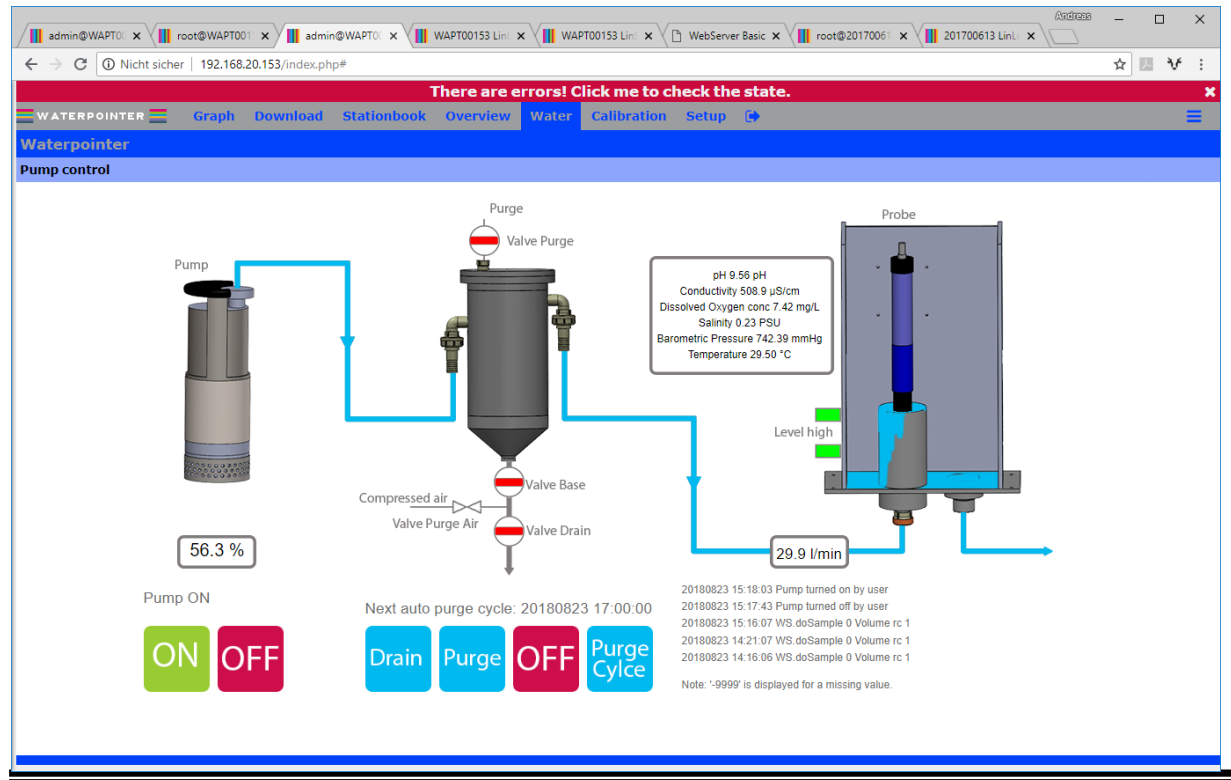

w:\Handbuch\Waterpointer Manual\WaterPointer Manual en.docx

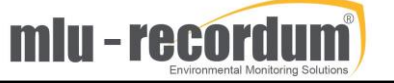

Check if the pump can handle the chosen flow without using full power.

**Hint:** Check the modem is working on that place, before you leave. Make a note in the station book on what place the measurement is started up now.

# 6 Prepare the WaterPointer for transportation

## 6.1 Stop the measurement and drain the water

Make a note in the station book that the measurement on that place has ended now.

Turn off the pump:

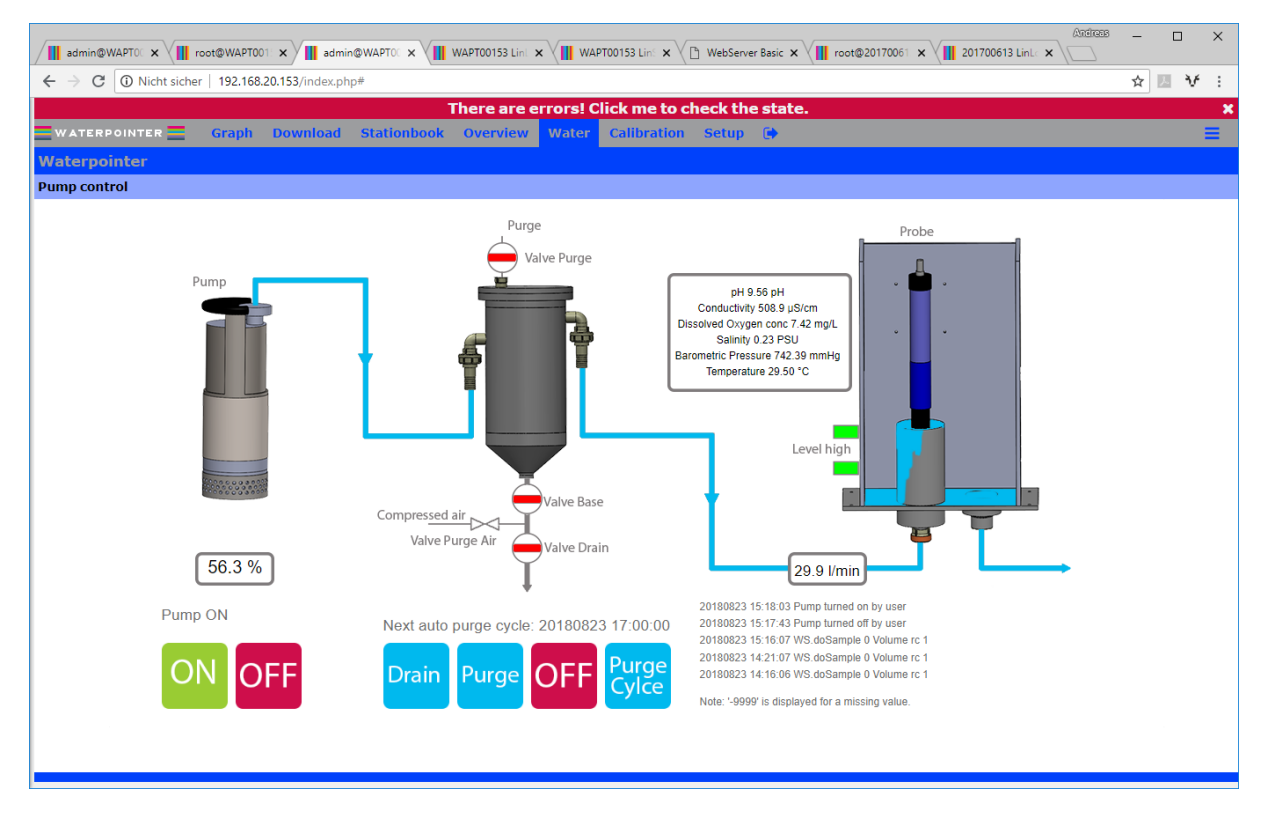

Choose Drain to allow all water to drain out:

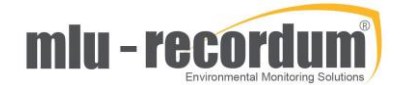

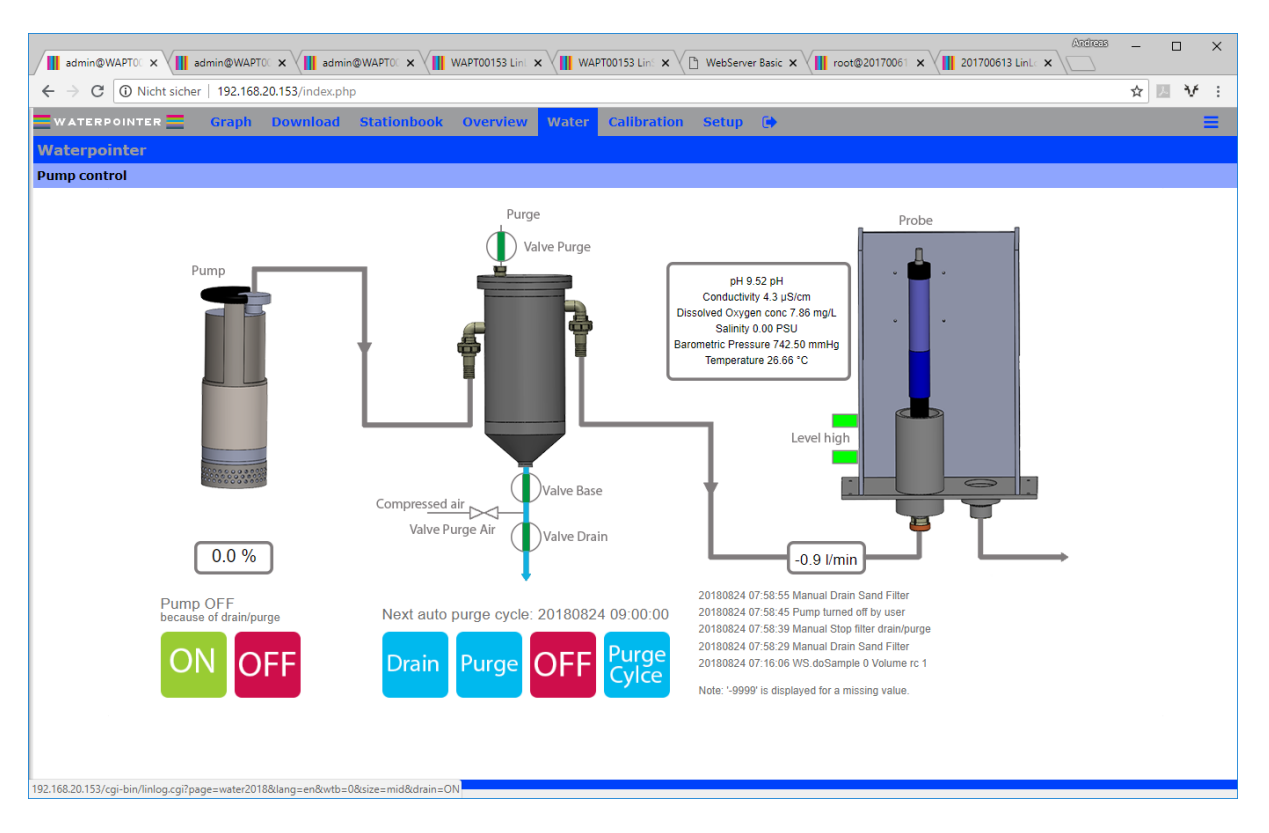

Open the red manual valve to drain out the last rest of water: (Take care on your shoes)

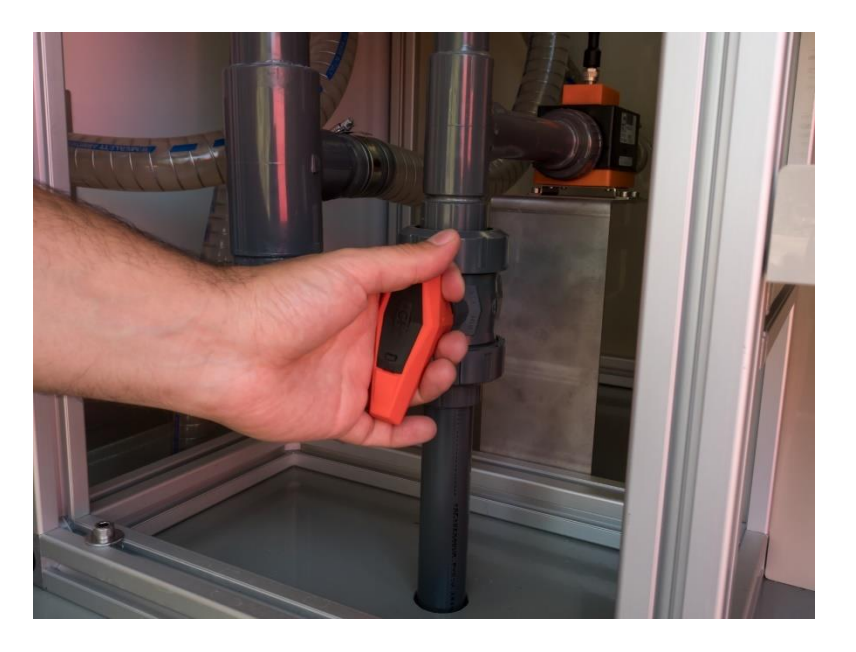

### 6.2 Hoses and Pump

Remove the hoses from the fittings and close them

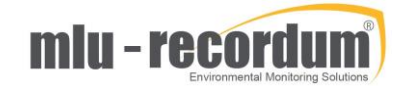

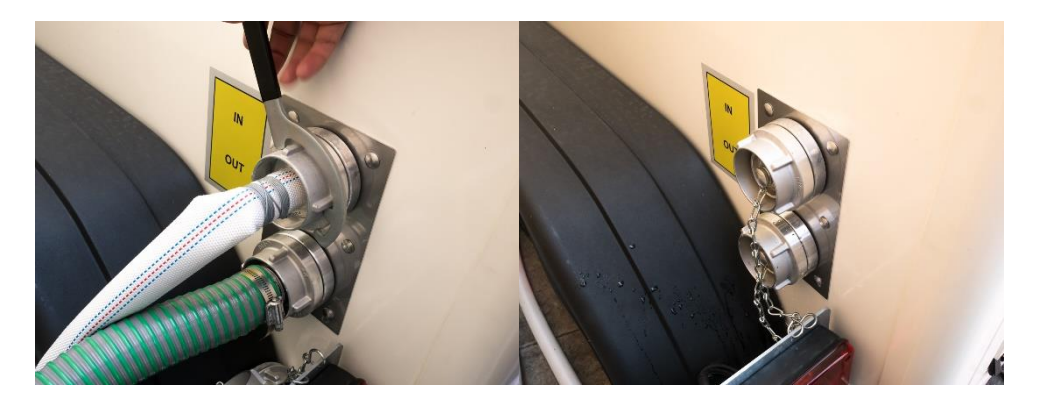

Take the pump out of the water and secure it on its place:

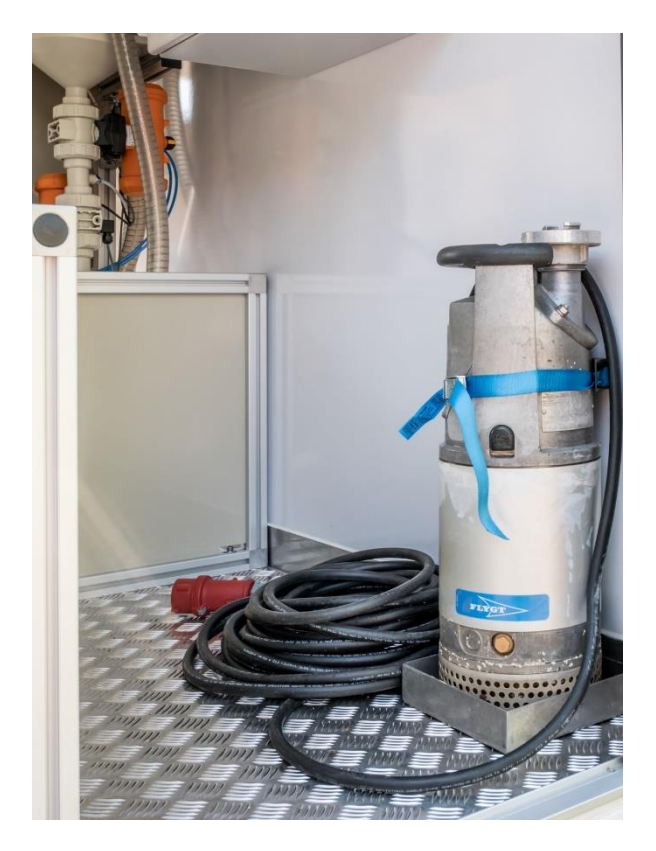

Remove all water from the hoses and store the hoses next to the pump

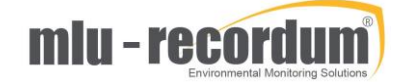

# 6.3 Probe:

Unplug the probe and take it out

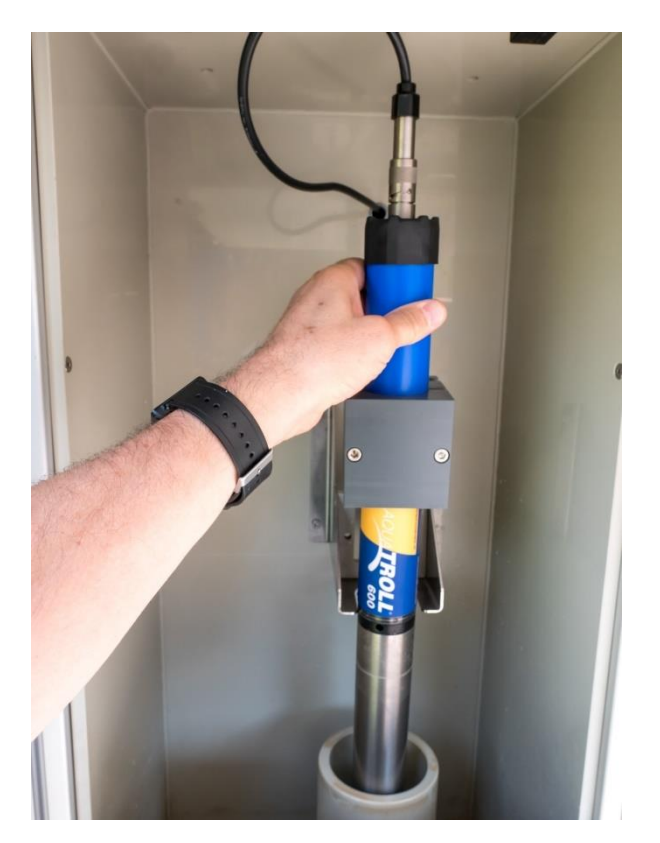

Unscrew the protective shield and remove the cap, screw the cap to the other end, fill it with water and screw on the probe again.

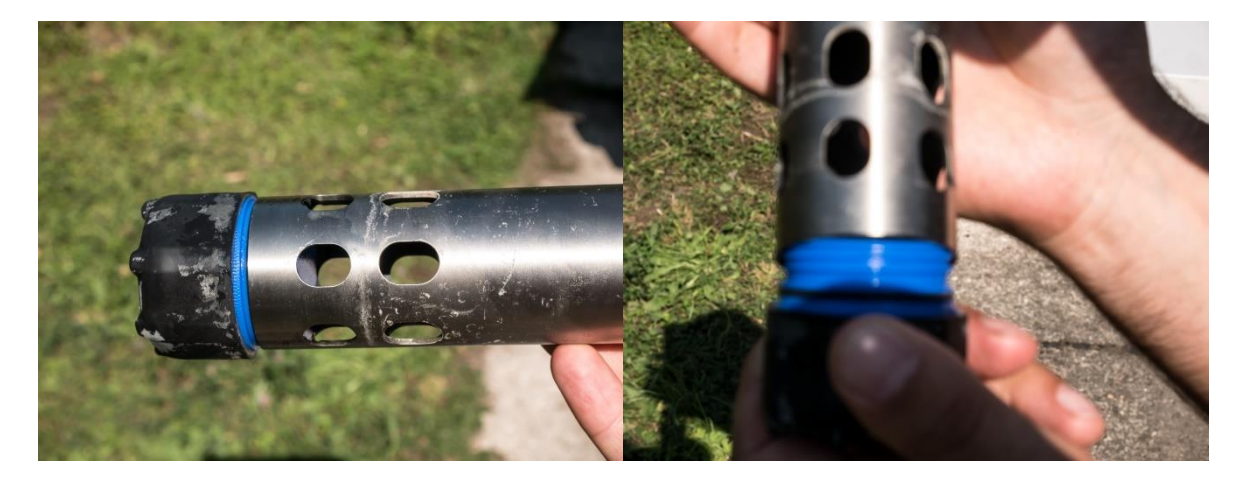

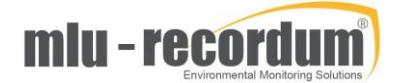

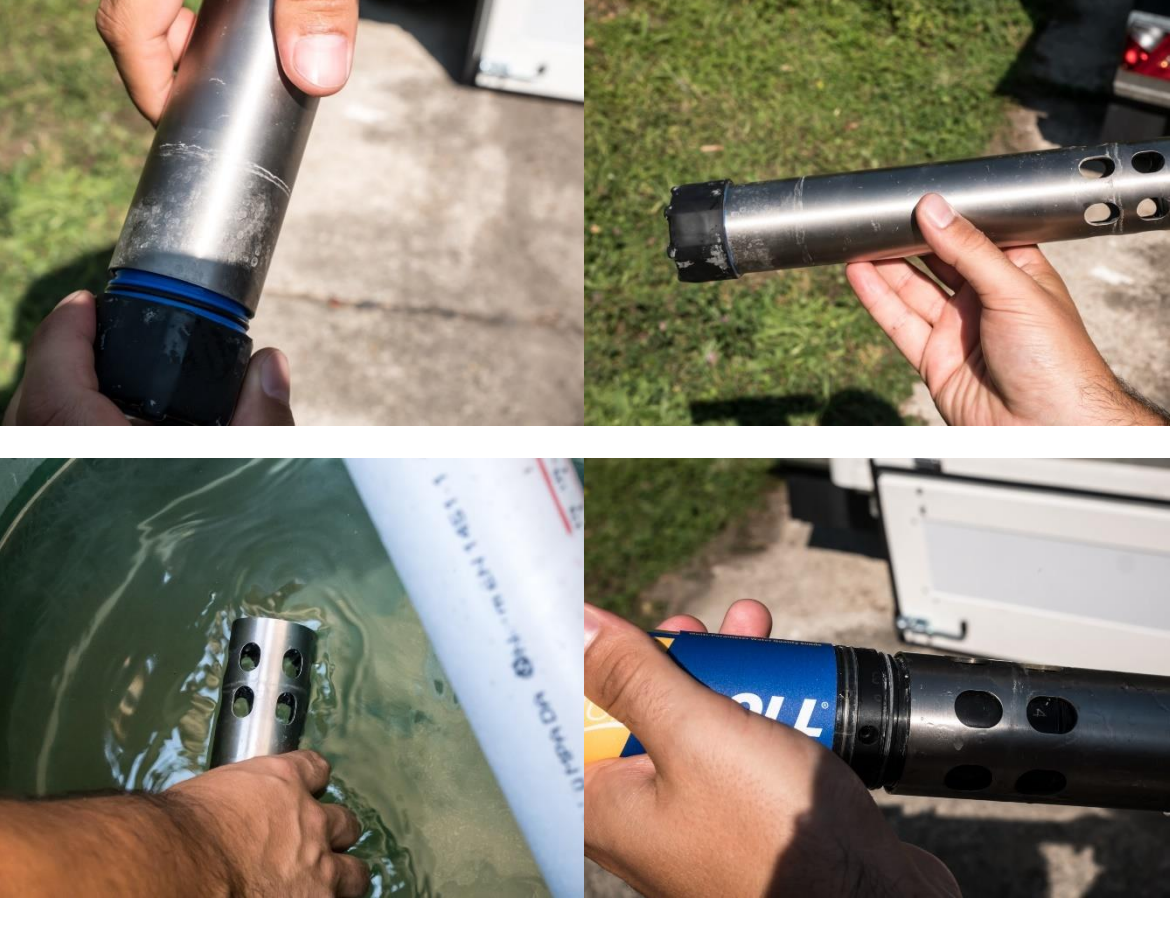

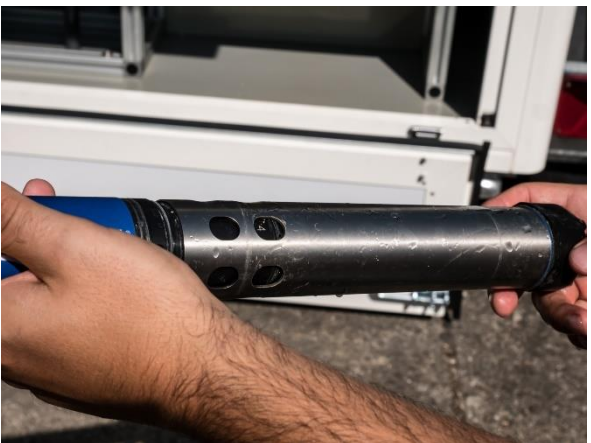

### 6.4 Power off

Power off the unit and store the power cable.

# 6.5 Make ready to go

Screw the 4 level lifts in and make sure nothing can fly around inside the trailer

mlu - recordum)

# 7 Preparation for winter time

As long the WaterPointer is powered up everything is fine also for winter time, the air conditioner has a build in heater that will keep the internal temperature on its setpoint (24°C default).

If you plan to switch off the unit it is necessary to remove all water from the unit. Turn off the pump and store it inside the trailer on its place, carefully remove all water from the pump tube. Switch the sand filter to drain and open the red ball valve below the measuring cabinet. Remove the measurement probe, fill the cap with water and store it on a warm place. Empty all bottles of the WaterSam sampler, check if there is not water in the sampling glass.

After this is done it is save to switch off the unit.

Turning on the unit in wintertime will take some time because the internal PC will start up after the temperature has reached 6°C, and the air conditioner will need some time to maintain this temperature.

# 8 Maintenance on the Water Pointer

### 8.1 Air conditioner

Clean the outer air in- and outlet of the air conditioner at least every 3 months, depending on the surroundings it might be necessary to clean it more often.

# 8.2 Compressor

Remove the water from the compressor tank once a month, at that time also check the oil level of the compressor. Refill special compressor oil when needed.

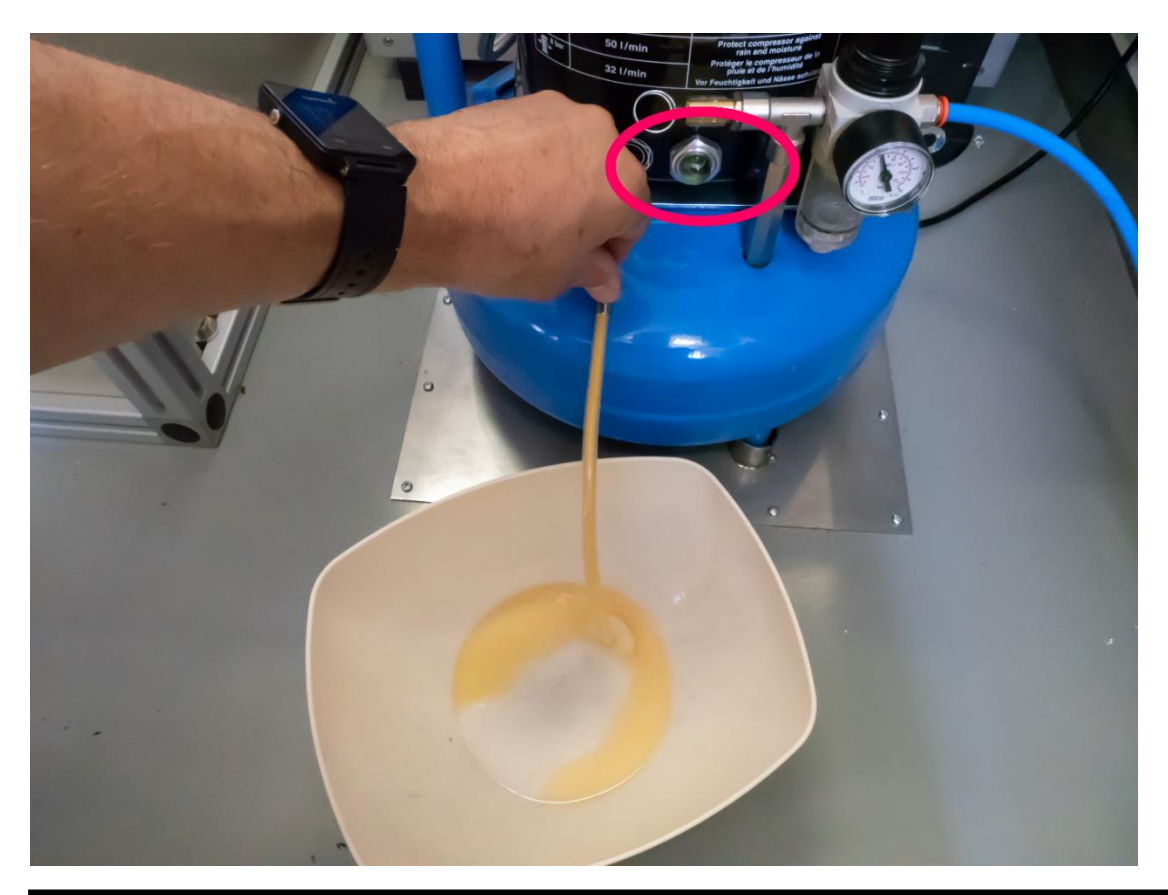

# 8.3 Troll 600

Please refer to the Troll 600 manual

8.4 WaterSam Please refer to the WaterSam manual

## 8.5 Trailer

Please follow the link below https://www.knott.de/downloads/trailertechnik/P133-01-Knott MANUAL EU.pdf

# 9 How to setup the optional modem

You need to purchase a SIM card from the mobile provider of your choice, the common size called Mini is the right one. First you need to put the SIM card in a mobile phone and turn off the need of a PIN. Try out and turn off and on the mobile, if it is not asking for a PIN the first step is finished.

Now the SIM card needs to be installed into the modem:

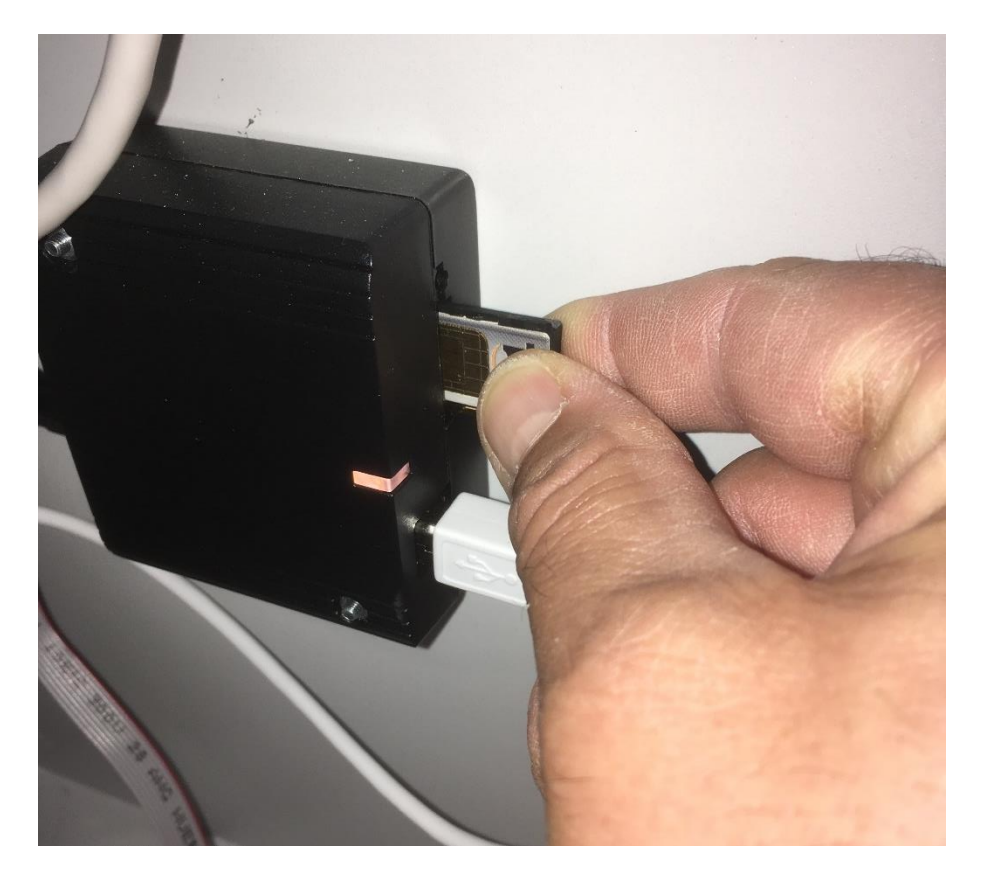

Cycle power after you installed the SIM card.

Make a local login and configure the access parameter according to the needs of your provider, in Setup->Communication->Modem:

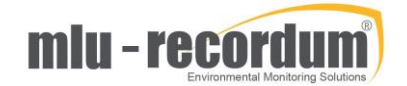

| APT00153 Li X WAPT00153 Li X BebServer Ba: X |
|----------------------------------------------|
| ☆ 🗷 😽 :                                      |
| Vater Calibration Setup                      |
|                                              |
|                                              |
| 1.net<br>)9**1#<br>pp@a1plus.at<br>•         |
|                                              |

In case the provider tells you "No user and Password needed" type in just a few letters because the software controlling the modem cannot work with this parameter empty. After pressing <Save> a link to the Service Manager is displayed, follow this link and restart the WVDial – Modem dialer.

| admin@WAP1 ×                                   | root@WAPT0 ×                                                                                                    | @WAPT0 × (    WAPT00 | 153 L ×     ↓     ↓     ▲     ▲     ▲     ▲     ▲     ▲     ▲     ▲     ▲     ▲     ▲     ▲     ▲     ▲     ▲     ▲     ▲     ▲     ▲     ▲     ▲     ▲     ▲     ▲     ▲     ▲     ▲     ▲     ▲     ▲     ▲     ▲     ▲     ▲     ▲     ▲     ▲     ▲     ▲     ▲     ▲     ▲     ▲     ▲     ▲     ▲     ▲     ▲     ▲     ▲     ▲     ▲     ▲     ▲     ▲     ▲     ▲     ▲     ▲     ▲     ▲     ▲     ▲     ▲     ▲     ▲     ▲     ▲     ▲     ▲     ▲     ▲     ▲     ▲     ▲     ▲     ▲     ▲     ▲     ▲     ▲     ▲     ▲     ▲     ▲     ▲     ▲     ▲     ▲     ▲     ▲     ▲     ▲     ▲     ▲     ▲     ▲     ▲     ▲     ▲     ▲     ▲     ▲     ▲     ▲     ▲     ▲     ▲     ▲     ▲     ▲     ▲     ▲     ▲     ▲     ▲     ▲     ▲     ▲     ▲     ▲     ▲     ▲     ▲     ▲     ▲     ▲     ▲     ▲     ▲     ▲     ▲     < |
|------------------------------------------------|----------------------------------------------------------------------------------------------------|----------------------|----------------------------------------------------------------------------------------------------|
| $\leftrightarrow$ $\rightarrow$ C (i) Nicht si | icher   192.168.20.153/ind                                                                                      | ex.php#              | 아☆ 🗷 👬 :                                                                                                    |
| WATERPOINTER                                   | Graph Downlo                                                                                                    | ad Stationbook       | Overview Water Calibration Setup                                                                                                    |
| Services                                       |                                                                                                    |                      |                                                                                                    |
| Name Of Service                                | Actions                                                                                                    | Status More          | Description                                                                                                    |
| The Lins                                       | force-resta  Execute                                                                                            | running              | This is the main controlling and logging software of your waterpointer.                                                                                                    |
| Network                                        | restart <b>V</b> Execute                                                                                        | running              | To restart the network interface "System" after changing e.g. ip address                                                                                                    |
| NTP                                            | restart T Execute                                                                                               | running              | Timeserver using NTP                                                                                                    |
| System Shutdown                                | restart V Execute                                                                                               | running              | WARNING!<br>Executing this service initiates a complete system shutdown/restart.<br>Do not use <i>halt</i> option, unless you want the system completly switched off.                                                                                                    |
| WVDial - Modem<br>dialer                       | restart T Execute                                                                                               | stopped Uninstall    | The Modem Dialer connects your station to the internet via a modem.                                                                                                    |
| Not installed services                         | i de la companya de la companya de la companya de la companya de la companya de la companya de la companya de l |                      |                                                                                                    |
| Dyndns.org                                     |                                                                                                    | Install              | Periodically synchronizes your dynamic ip-address (e.g. of modem) with your dyndns.org<br>domain name.                                                                                                    |
| OpenVPN - Portal                               |                                                                                                    | Install              | Establishes connection to the portal.                                                                                                    |
| Query Status                                   |                                                                                                    |                      |                                                                                                    |
| Application Log                                |                                                                                                    |                      |                                                                                                    |
|                                                |                                                                                                    |                      |                                                                                                    |
|                                                |                                                                                                    |                      |                                                                                                    |
|                                                |                                                                                                    |                      |                                                                                                    |
|                                                |                                                                                                    |                      |                                                                                                    |
|                                                |                                                                                                    |                      |                                                                                                    |

Now it is time to check if the dialer could establish a communication:

Setup->System Info->Log Files

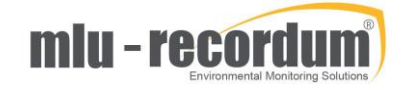

| admin@WAPT ×                                                                                                    | Andress - C X                                                                                                    |
|----------------------------------------------------------------------------------------------------|----------------------------------------------------------------------------------------------------|
| ← → C ① Nicht sicher   192.168.2                                                                                                    | 20.153/index.php# 🛛 😽 🔀 😯 :                                                                                                    |
| •                                                                                                    | 🚍 WATERPOINTER 🚍 » Graph Download Stationbook Overview Water Calibration 🔤                                                                                                    |
| Rules & Actions                                                                                                    | Log Files Viewer                                                                                                    |
| co Rules<br>co Actions                                                                                                    | Please choose one of available waterpointer log files: SERVICE LOGFILES    Open mail.info mail.info.1                                                                                                    |
| <ul> <li>Defaults</li> <li>System Info</li> <li>General</li> <li>Service Interface</li> <li>Status History</li> <li>Log Files</li> <li>System Maintenance</li> <li>Service Manager</li> <li>Software Update</li> <li>Software Update</li> <li>Backup</li> <li>Disk Manager</li> <li>Extras</li> <li>Configuration</li> <li>LinLog</li> <li>LinLog</li> <li>LinLog</li> <li>LinLou</li> <li>Nameserver</li> <li>Network</li> <li>Watchdog</li> </ul> | Search regular expression:<br>mail.log.1<br>mail.warn<br>messages<br>messages.1<br>openypn.log.1<br>postgresql-3.4-main.log.1<br>pycentral.log<br>syslog<br>syslog.1<br>user.log<br>user.log<br>user.log<br>wvdial.log<br>vvdial.onf.log |
| G Modem                                                                                                    | Buffer size (lines): 100 Columns: 100 Lines: 0-0 / 0 Up Down                                                                                                    |
| User Administration                                                                                                    | Actions:           Reopen         File Begin         File End         Go to         Line:                                                                                                    |
|                                                                                                    |                                                                                                    |

Scroll down to wvdail.log and open the file:

In this example the SIM is not inserted properly, this is now corrected, another restart of Wvdail was performed and WVdail.log is reopened:

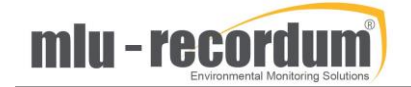

| admin@W × All admin@W ×                                                                                                    |                                                                                                    |
|----------------------------------------------------------------------------------------------------|----------------------------------------------------------------------------------------------------|
| $\leftarrow$ $\rightarrow$ C $\bigcirc$ Nicht sicher   192.168.2                                                                                                    | 20.153/index.php# 🛛 🕶 🕁 🗾 😯 :                                                                                                    |
| •                                                                                                    | 🚍 WATERPOINTER 🚍 » Graph Download Stationbook Overview Water Calibration 🚍                                                                                                    |
| <ul> <li>Rules &amp; Actions         <ul> <li>Rules &amp; Actions</li> <li>Rules</li> <li>Actions</li> <li>Defaults</li> </ul> </li> <li>System Info         <ul> <li>Service Interface</li> <li>Service Interface</li> <li>Service Interface</li> <li>Service Manager</li> <li>Service Manager</li> <li>Service Manager</li> <li>Software Update</li> <li>Backup</li> <li>Disk Manager</li> </ul> </li> <li>Extras</li> <li>Configuration</li> <li>LinLog</li> <li>LinLog</li> <li>LinLog</li> <li>LinLog</li> <li>Watchdog</li> <li>DynDns</li> </ul> <li>Modem</li> | WATERPOINTER       > Graph Download Stationbook Overview Water Calibration         Log Files Viewer         Please choose one of available waterpointer log files:       wvdial.log         Please choose one of available waterpointer log files:       wvdial.log         Search regular expression:       Search (next)         Lines:       1-31/31       Up         Pown       End offile reached (-403)        > Initializing moden.       ->> Sending: ATQ0 V1 E1 See & & & & & & & & & & & & & & & & & & |
| Go Diagnostics     T User Administration                                                                                                    | Buffer size (lines): 100 Columns: 100 Lines: 1-31/31 Up Down<br>Actions:                                                                                                    |
|                                                                                                    | Reopen File Begin File End Go to Line:                                                                                                    |
|                                                                                                    |                                                                                                    |

Now we have CONNECT in the line and the unit got some IP Addresses, that looking good.

Last point is to check connectivity Setup->Communication->Diagnostics:

| ← → C 🛈 Nicht sicher   192.168.20.153/index.php#                                                                                                    |                                                                                                    |                                                                                                    |  |  |
|----------------------------------------------------------------------------------------------------|----------------------------------------------------------------------------------------------------|----------------------------------------------------------------------------------------------------|--|--|
| waterpointer <b>Graph</b>                                                                                                    | Download Stationbook Overview Water Calibration                                                                                                    | Setup 🗘 🚍                                                                                          |  |  |
| Target FQDN - 📑                                                                                                    | portal-eu.recordum.net                                                                                                    | Full qualified domain name                                                                         |  |  |
| Self                                                                                                    | Self-Diagnosis to see if network stack is loaded by the kernel                                                                                                   | Source: 127.0.0.1                                                                                  |  |  |
| System Q                                                                                                    | Use Target IP                                                                                                    | Source: 192.168.20.153                                                                             |  |  |
| System                                                                                                    | Use Target FQDN to test name resolution, too                                                                                                    |                                                                                                    |  |  |
| Modem 오                                                                                                    | Use Target IP                                                                                                    | Source: 10.42.172.66                                                                               |  |  |
| Modem                                                                                                    | Use Target FQDN to test name resolution, too                                                                                                    |                                                                                                    |  |  |
| VPN                                                                                                    | Is it possible to ping through VPN tunnel?                                                                                                    | Source: 10.88.10.141                                                                               |  |  |
| Trace Route                                                                                                    |                                                                                                    |                                                                                                    |  |  |
|                                                                                                    | Trace route tracks the route packets taken from an IP network on their way to<br>(TTL) field and attempts to elicit an ICMP TIME_EXCEEDED response from ea       | a given host. It utilizes the IP protocol's time to live<br>ch gateway along the path to the host. |  |  |
|                                                                                                    | By default, traceroute uses UDP but that may be blocked by some routers. If succeed.                                                                             | so, you might use ICMP/TCP instead, which may                                                      |  |  |
| Target IP/FQDN                                                                                                    | portal-eu.recordum.net                                                                                                    |                                                                                                    |  |  |
| UDP                                                                                                    | Use UDP (default) for tracing                                                                                                    |                                                                                                    |  |  |
| ICMP                                                                                                    | Use ICMP ECHO for tracing                                                                                                    |                                                                                                    |  |  |
| ТСР                                                                                                    | Use TCP SYN for tracing                                                                                                    |                                                                                                    |  |  |
| Test Port                                                                                                    |                                                                                                    |                                                                                                    |  |  |
|                                                                                                    | Test port performs a simple TCP/UDP connection test to determine if a host is<br>helps to determine if third party firewalls are blocking outgoing connection re | up and accepting connections on a given port. This quests towards our update/portal servers.       |  |  |
| Portal Server                                                                                                    | Can we reach web port on portal server?                                                                                                    | portal-eu.recordum.net:80                                                                          |  |  |
| Update Server                                                                                                    | Can we reach web port on update server?                                                                                                    | portal.recordum.com:80                                                                             |  |  |
| VPN                                                                                                    | Can we reach OpenVPN port on portal server?                                                                                                    | portal-eu.recordum.net:1194                                                                        |  |  |
| Log                                                                                                    |                                                                                                    |                                                                                                    |  |  |
| <pre>File portal-eurrecordum.net (136.243.65.104) from 10.42.1/2.66 ppp): 50(3) 0ytes of data.<br/>66 bytes from portal-eurrecordum.net (136.243.65.104): icmp_req=1 tt]=54 time=706 ms<br/>66 bytes from portal-eurrecordum.net (136.243.65.104): icmp_req=3 tt]=54 time=237 ms<br/>64 bytes from portal-eurrecordum.net (136.243.65.104): icmp_req=3 tt]=54 time=237 ms<br/>64 bytes from portal-eurrecordum.net (136.243.65.104): icmp_req=5 tt]=54 time=237 ms<br/>64 bytes from portal-eurrecordum.net (136.243.65.104): icmp_req=5 tt]=54 time=237 ms<br/>64 bytes from portal-eurrecordum.net (136.243.65.104): icmp_req=5 tt]=54 time=749 ms<br/> portal-eurrecordum.net ping statistics<br/>6 packets transmitted, 6 received, 0% packet loss, time 5000ms<br/>rtt min/svg/max/mdev = 277.691/437.892/749.393/205.504 ms<br/>Done!</pre> |                                                                                                    |                                                                                                    |  |  |

After clicking on Modem (Use Target FQDN) I received answers from the server, now I am finished here.

**Hint:** Often the call centers of your provider cannot help as they are trained for mobile phones only. Google is a good help, searching for your providers Name and 'Access Point Name' or APN.

# **10 Machine to machine communication:**

If you need to integrate the WaterPointer data into your database automatically use the recordum HTTP download interface described here:

http://portal.recordum.com/shared/recordum\_HTTP\_Download\_Interface\_V2.03.pdf